## エクセルで、フローチャートを作成する Office365の画面のため、じゃっかん異なる場合があります

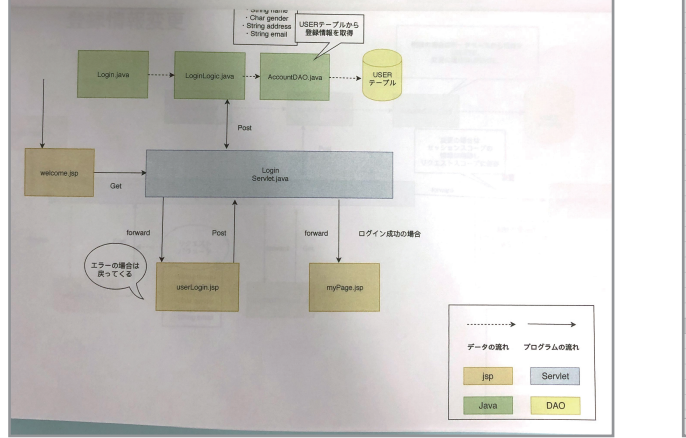

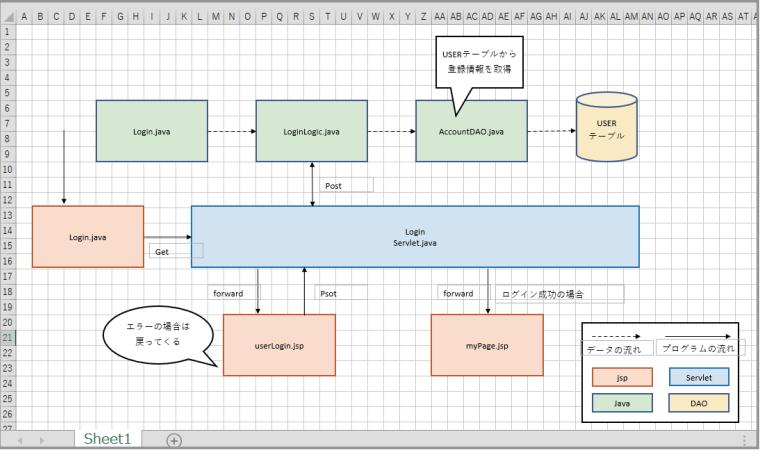

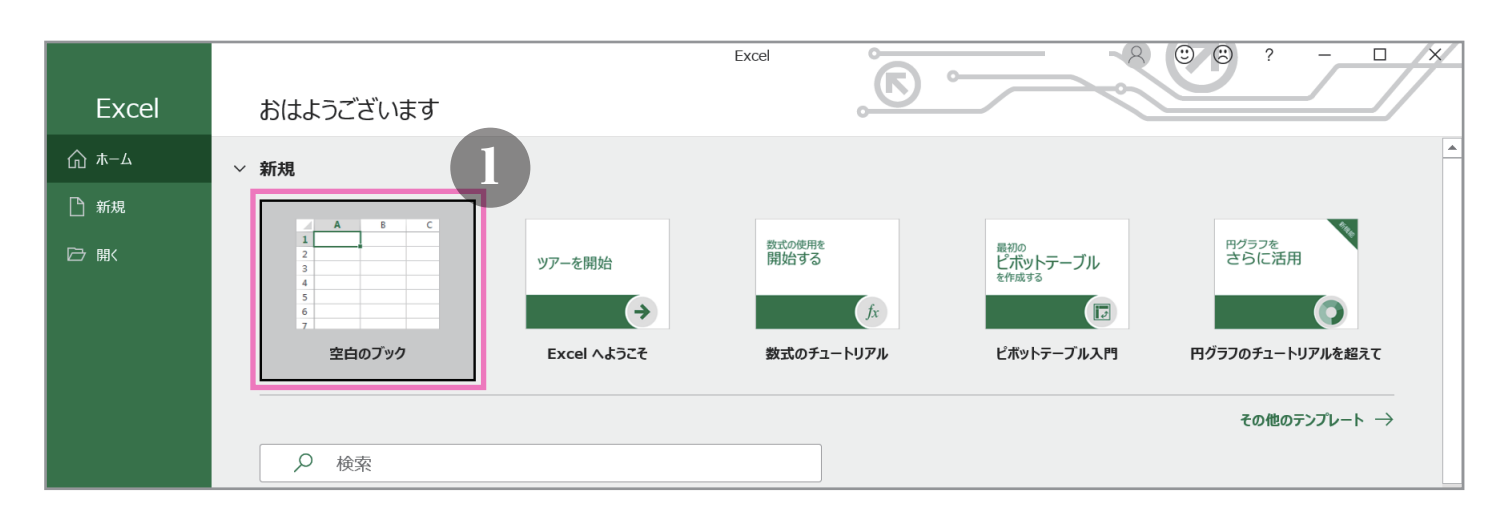

| 自動保存                       | 7 <b>(</b>        | <b>日</b> り、          |              | <del>⊽</del> E                                                                                                    | 3ook1 - E                | xcel                      | ₽ 検索            |          |         |        |                                  |          | 松浦    | 広華 😣                     | <b>क</b> –                  |           | ×       |
|----------------------------|-------------------|----------------------|--------------|----------------------------------------------------------------------------------------------------|--------------------------|---------------------------|-----------------|----------|---------|--------|----------------------------------|----------|-------|--------------------------|-----------------------------|-----------|---------|
| ファイル                       | ホーム               | 挿入                   | ページー         | レイアウト                                                                                                    | 数式                       | データ 校園                    | 图 表示            | ヘルプ      | Acrobat |        |                                  |          |       |                          | 🖒 共有                        | אב ק      | ント      |
|                            | x<br>□~<br>ダ    E | ゴシック<br>3 I <u>U</u> | • <b>H</b> • | <ul> <li>11 </li> <li></li> <li></li> <li></li> <li></li> <li>▲</li> <li></li> <li><!--</td--><td>A^ A<sup>*</sup><br/>∰ *</td><td>= <b>=</b> = ?<br/>= = = :</td><td>°~ °₽<br/>⊡ -⊡ ⊡</td><td>標準</td><td>% 9 50</td><td></td><td>条件付き書式、<br/>テーブルとして書<br/>セルのスタイル &gt;</td><td>,<br/>式設定</td><td>翻挿入 ~</td><td>∑ ~ 4<br/>↓ ~ 4<br/>♦ ~ 74</td><td>AZY<br/>べ替えと 検索と<br/>ルター 、選択、</td><td>データ<br/>分析</td><td></td></li></ul> | A^ A <sup>*</sup><br>∰ * | = <b>=</b> = ?<br>= = = : | °~ °₽<br>⊡ -⊡ ⊡ | 標準       | % 9 50  |        | 条件付き書式、<br>テーブルとして書<br>セルのスタイル > | ,<br>式設定 | 翻挿入 ~ | ∑ ~ 4<br>↓ ~ 4<br>♦ ~ 74 | AZY<br>べ替えと 検索と<br>ルター 、選択、 | データ<br>分析 |         |
| クリップボー                     | E IS              |                      | フォント         |                                                                                                    | Г                        | 配                         | 置               | L2       | 数値      | Гъ     | スタイル                             |          | セル    |                          | 編集                          | 分析        | ^       |
| A1 2                       | ·                 | ×                    | ✓ fx         |                                                                                                    |                          |                           |                 |          |         |        |                                  |          |       |                          |                             |           | ~       |
| ÷ 4                        |                   | В                    | С            | D                                                                                                    | E                        | F                         | G               | Н        | I       | J      | K                                | L        | М     | N                        | 0                           | Р         | <b></b> |
| 1                          |                   |                      |              |                                                                                                    |                          |                           |                 |          |         |        |                                  |          |       |                          |                             |           |         |
| 2                          |                   |                      |              |                                                                                                    |                          |                           |                 |          |         |        |                                  |          |       |                          |                             |           |         |
| 3                          |                   |                      |              |                                                                                                    |                          |                           |                 |          |         |        |                                  |          |       |                          |                             |           |         |
| 4                          | 」ク                | ッリッ:                 | クする          | とシー                                                                                                    | ト上に                      | ある全                       | てのセノ            | レが選      | 沢されま    | ₹す     |                                  |          |       |                          |                             |           |         |
| 5                          |                   |                      |              |                                                                                                    |                          |                           |                 |          |         |        |                                  |          |       |                          |                             |           |         |
| 1<br>2<br>3<br>4<br>5<br>6 | 1                 | B<br>フリック            | c<br>クする     | D<br>とシー                                                                                                    | E<br>ト上に                 | F<br>ある全                  | G<br>てのセノ       | H<br>レが選 | 尺されま    | ,<br>す | <u>к</u>                         | L        | M     | N                        | 0                           | Ρ         |         |

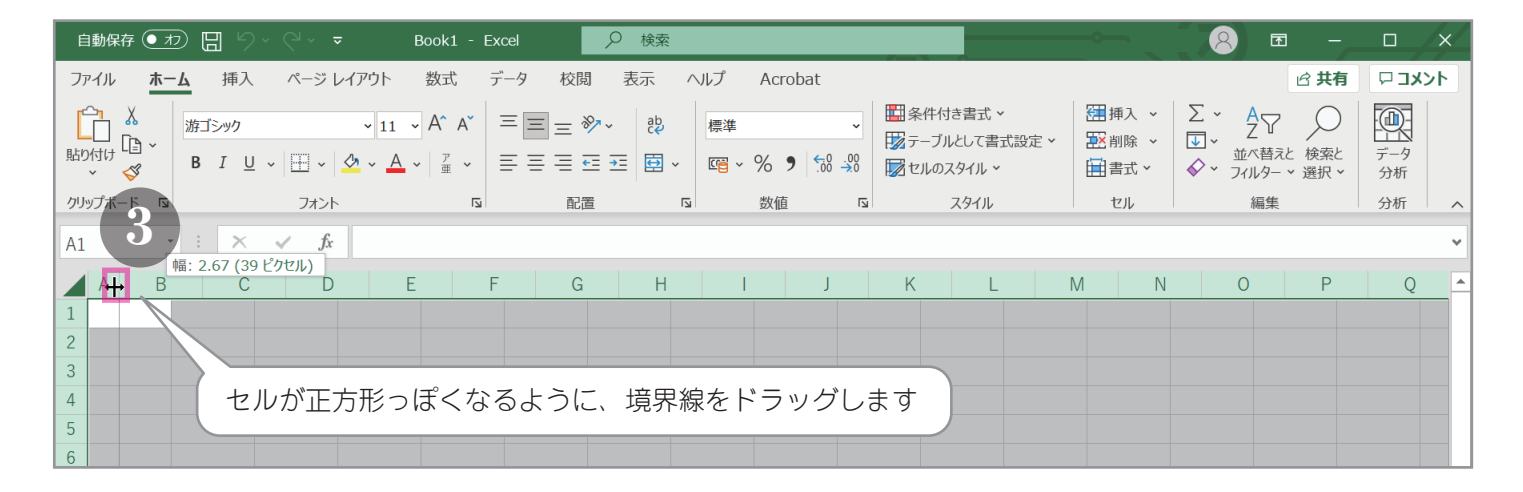

| 自動保存 • 12 日 り · C · マ Book1 - Excel                                               | 8 🖬 –                                     | o /x/                 |
|-----------------------------------------------------------------------------------|-------------------------------------------|-----------------------|
| ファイル <b>ホーム</b> 挿入 ページ レイアウト 数式 データ 校閲 表示 ヘルプ Acrobat                             | In 日本 日本 日本 日本 日本 日本 日本 日本 日本 日本 日本 日本 日本 | 1<<br><<br>k<br>L<br> |
| $\begin{array}{c c c c c c c c c c c c c c c c c c c $                            | × AZア<br>並べ替えと 検索と<br>・ フィルター × 選択 ×      | データ<br>分析             |
| <sup>クリップボード 5</sup><br>全てのセルが選択された状態でドラッグしたので、同じサイズになりました                        | 編集                                        | 分析 へ<br>▼             |
| A+B C D E F G H I J K L M N O P Q R S T U V W X Y Z AA AB AC AD AE AF AG AH AI AJ | AK AL AM AN AO                            | AP AQ A               |
|                                                                                   |                                           |                       |
| 2                                                                                 |                                           |                       |
| 3                                                                                 |                                           |                       |
|                                                                                   |                                           |                       |
|                                                                                   |                                           |                       |
|                                                                                   |                                           |                       |

| 自動保存 ● オフ 日 ら ~ 1                    | マ Book1 - Excel                                                                                                    | 🗢 🛛 🖉 📼 – 🗆 🗴                               |
|--------------------------------------|----------------------------------------------------------------------------------------------------|---------------------------------------------|
| ファイル ホーム 挿入 ページ                      | ジレイアウト 数式 データ 校閲 表示 ヘルプ Acrobat                                                                                                    | ☆ 共有 □ コメント                                 |
|                                      | 2 アドインを入手<br>2 アドインを入手<br>2 個人用アドイン -  2 -  2 -  2 -  2 -  2 -  2 -  2 -                                                                                                    | - ② 「」 4 ①<br>小 リンク コメント デキスト 記号と<br>特殊文字 > |
| テーフル                                 | アドイン クラフ IS ツアー スパークライン フィルター                                                                                                    |                                             |
|                                      |                                                                                                    |                                             |
|                                      | × D F7/L × R S I U V W X Y Z AA AB AC AD AE AF                                                                                                    | AG AH AI AJ AK AL AIVI AN AO AP AQ A        |
| 2<br>3<br>4<br>5                     | ブロック矢印     ・     ・     ・     ・     ・     ・     ・     ・     ・     ・     ・     ・     ・     ・     ・     ・     ・     ・     ・     ・     ・     ・     ・     ・     ・     ・     ・     ・     ・     ・     ・     ・     ・     ・     ・     ・     ・     ・     ・     ・     ・     ・     ・     ・     ・     ・     ・     ・     ・     ・     ・     ・     ・     ・     ・     ・     ・     ・     ・     ・     ・     ・     ・     ・     ・     ・     ・     ・     ・     ・     ・     ・     ・     ・     ・     ・     ・     ・     ・     ・     ・     ・     ・     ・     ・     ・     ・     ・     ・     ・     ・     ・     ・     ・     ・     ・     ・     ・     ・     ・     ・     ・     ・     ・     ・     ・     ・     ・     ・     ・     ・     ・     ・     ・     ・     ・     ・     ・     ・     ・     ・     ・     ・     ・     ・     ・     ・     ・     ・     ・     ・     ・     ・     ・     < |                                             |
| 6<br>7<br>8<br>9<br>10<br>11         | 数式図形         描きたい図形を選びます           プローチャート         □□□□□□□□□□□□□□□□□□□□□□□□□□□□□□□□□□□□                                                                                                    |                                             |
| 12<br>13<br>14<br>・<br>・<br>生<br>価完了 | 星とリホン              な 点 今 ☆ ☆ ☆ @ @ @ @ @ @ @ @ @ @ @ @ @ @ @ @                                                                                                    | ▼<br>■ □ − − + 100%                         |

| 自動保存 💽 カン 🔚 り 🗸 🖓 👻 🛛 Book                                                                          | 1 - Excel                                                                                                    | 8 🖬 – 🗆 X                                                    |
|----------------------------------------------------------------------------------------------------|----------------------------------------------------------------------------------------------------|--------------------------------------------------------------|
| ファイル ホーム 挿入 ページ レイアウト 数式                                                                            | t データ 校閲 表示 ヘルプ Acrobat                                                                                                    | ピ <b>共有</b><br><b>ワコメント</b>                                  |
|                                                                                                    |                                                                                                    | 新和線 図 スライサー<br>磁棒 図 タイムライン<br>勝敗 リンク コメント テキスト 記号と<br>特殊文字 、 |
| テーブルアドイン                                                                                            | グラフ 🖬 ツアー スパー                                                                                                    | -0572 77119- 1222                                            |
| A1 • : × ✓ fx                                                                                       |                                                                                                    | ~                                                            |
| A       B       C       D       E       F       G       H       I       J       K       L         1 | M       N       O       P       Q       R       S       T       U       V       W       X       Y       Z       AA       A         G       G <td>B AC AD AE AF AG AH AI AJ AK AL AM AN AO AP AQ A<br/>形を描きます</td> | B AC AD AE AF AG AH AI AJ AK AL AM AN AO AP AQ A<br>形を描きます   |
| Sheet1                                                                                              |                                                                                                    | ▼ ▼                                                          |
| マウス ボタンを押しながらドラッグし、オートシェイプ を挿入します。                                                                  |                                                                                                    | III III+ 100%                                                |

(2)

|                                           | Book1 - Excel                                                                                                    | ■ – □ ×                   |
|-------------------------------------------|----------------------------------------------------------------------------------------------------|---------------------------|
| ファイル ホーム 挿入 ページ レイアウト                     | 数式 データ 校閲 表示 ヘルプ Acrobat 図形の書式                                                                                                    |                           |
|                                           |                                                                                                    | ▶ FII251.cm ↑<br>戸 左揃え(L) |
|                                           |                                                                                                    | 串 左右中央揃え( <u>C</u> )      |
| 図形の挿入                                     |                                                                                                    | □ 右揃え(R)                  |
| $7 \Box - f \dots$ $i$ $X \checkmark f x$ |                                                                                                    | □↑ 上揃え(I)                 |
| A B C D E F G H I J                       | K         L         M         N         O         P         Q         R         S         T         U         V         W         X         Y         Z         AA         AB         AC         AD         AE         AF         AG         AH         AI         AJ         AK | ❶ 上下中央揃え(凶)               |
| 1                                         |                                                                                                    | <u>∎</u> ↓ 下揃え(B)         |
| 2                                         |                                                                                                    | № 左右に整列(且)                |
|                                           | 図形の大きさを                                                                                                    | 暑 上下に整列(⊻)                |
| 5                                         | セルの境界線に合わせて調整したいときは グリッドに合わせる                                                                                                    | ☆ 枠線に合わせる(E) ♪ う          |
| 6                                         | 図形が選択された状態で                                                                                                    | □ 図形に位置を合わせる( <u>S</u> )  |
| 7                                         |                                                                                                    |                           |
| 8                                         | 図形の書式→配置→枠線に合わせる                                                                                                    |                           |
| 10                                        | を選んでおきます                                                                                                    |                           |
| 11                                        |                                                                                                    |                           |

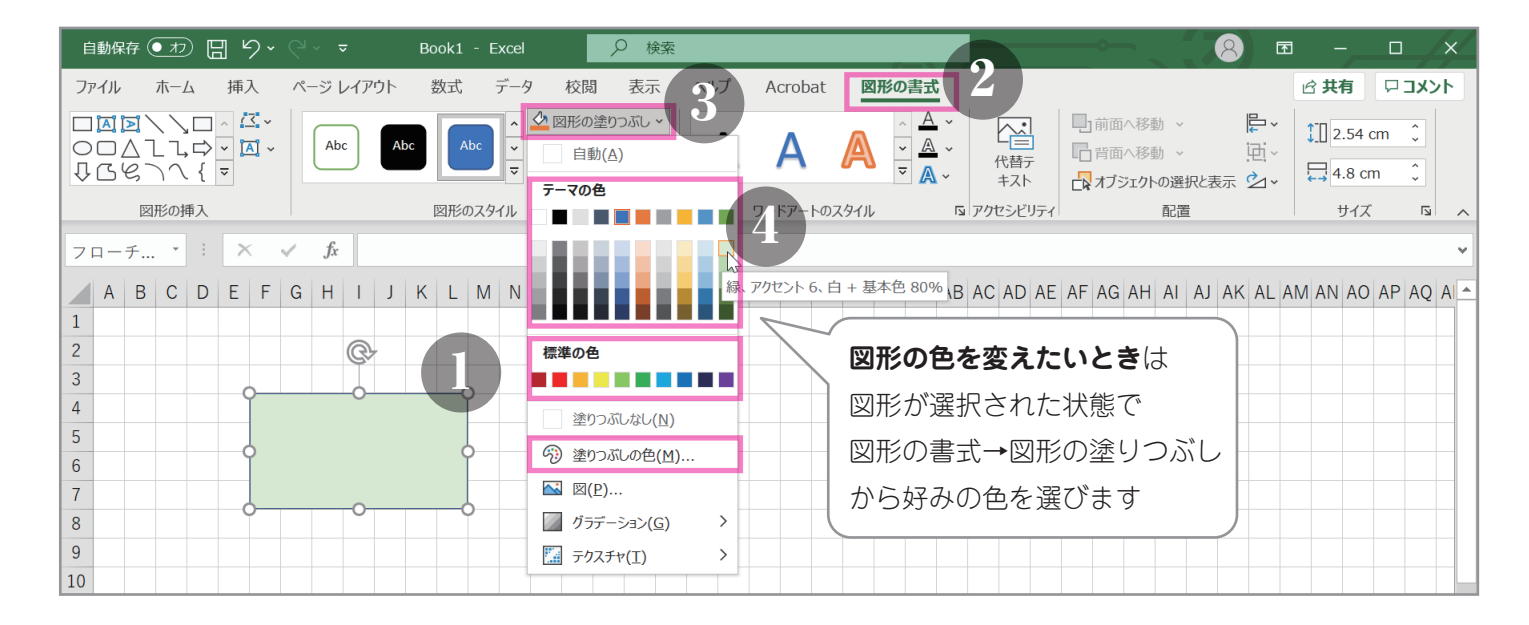

| 自動保存 • カフ 🗄 り • 🖓 • P Book1 - Exce                     | ♀ 検索                    |                                               |
|--------------------------------------------------------|-------------------------|-----------------------------------------------|
| ファイル ホーム 挿入 ページレイアウト 数式 デー                             | タ校閲表示へルプ                | Acrobat 図形の書式<br>公共有 ロメント                     |
|                                                        | ◆ 図形の塗りつぶし ~3 A         | A A · A · A · A · A · A · A · A · A · A       |
| 図形の挿入 図形のスタイル                                          | テーマの色                   | ワードアートのスタイル 🖾 アクセシビリティ 配置 サイズ 🖾 🔨             |
| $7 \Box - \mathcal{F} \dots$ : $\times \checkmark f_x$ |                         | (線の色を亦えたいとき) *                                |
| A B C D E F G H I J K L M N<br>1<br>2                  |                         | V W 好みの色を選びます<br>AI AJ AK AL AM AN AO AP AQ A |
| 3                                                      | 標準の色                    |                                               |
| 4                                                      |                         |                                               |
| 6                                                      | 最近使用した色                 | 4                                             |
| 7                                                      |                         | 0.25 pt 線の太さを変えたいとき                           |
| 8                                                      |                         | 0.5 pt ――― 太さから好みの太さを選びます                     |
| 9                                                      | 59 その他の枠線の色( <u>M</u> ) | 0.75 pt                                       |
| 10                                                     | ■ 太さ( <u>W</u> ) >      | 1 pt                                          |
|                                                        | ズデ スケッチ(K)     メ        | 1.5 pt                                        |
| 12                                                     | ──── 実線/点線(S) >         | 2.25 pt                                       |
| 11                                                     | 云 矢印(B) >               | 3 pt                                          |
|                                                        |                         | 4.5 pt                                        |
| ◆ Sheet1 ↔<br>準備完了                                     |                         | 6 pt 📰 🗉 – — + 100%                           |

(3)

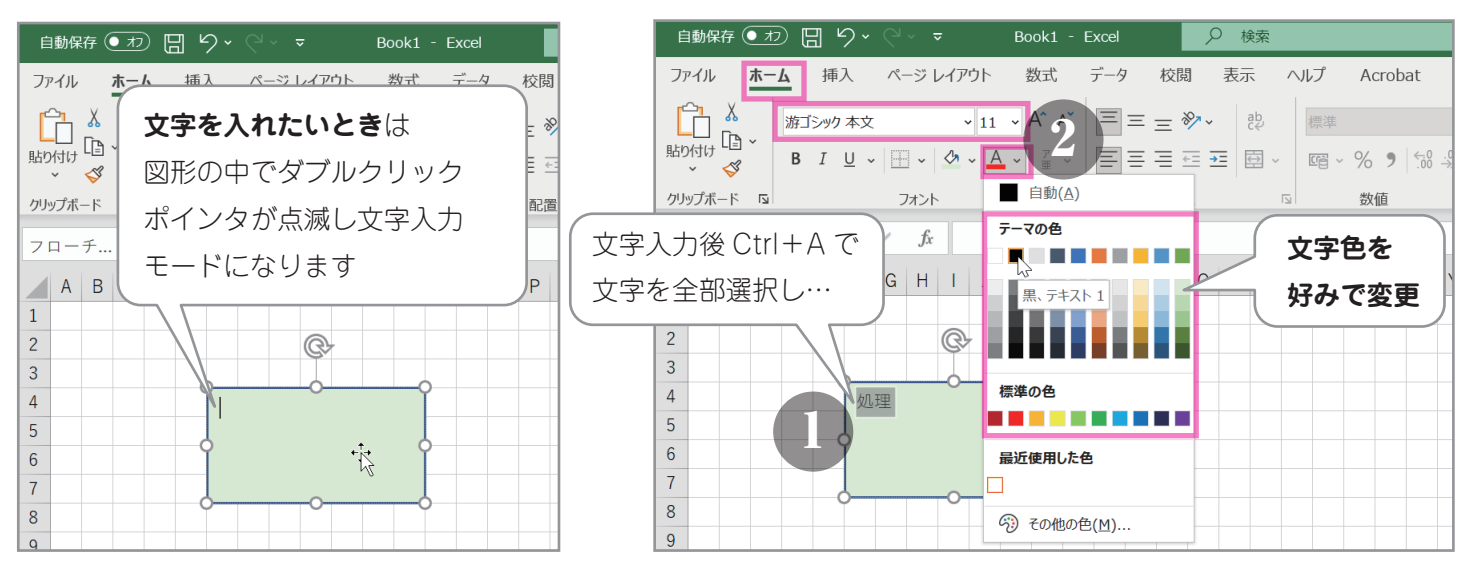

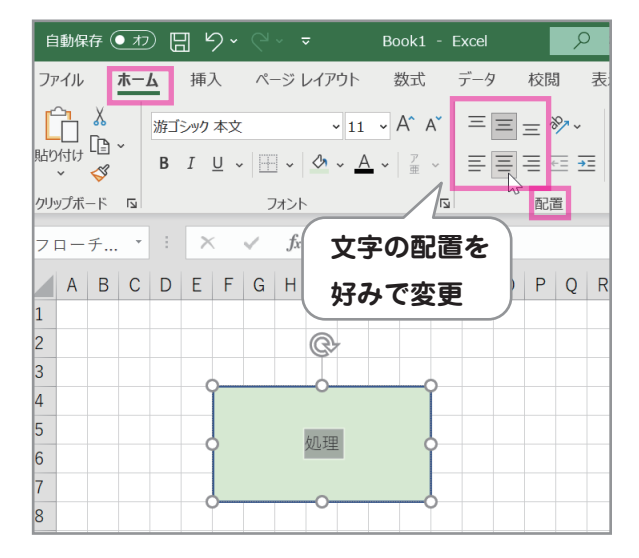

| 自動保存                                   | <b>•77</b> [ | 日 ら                  | ~ (° ~           |                                                                                                    | Boo               | k1.xlsx 🖣        | ·                             | ₽ 検索                 |     |             |                |
|----------------------------------------|--------------|----------------------|------------------|----------------------------------------------------------------------------------------------------|-------------------|------------------|-------------------------------|----------------------|-----|-------------|----------------|
| ファイル                                   | <u> </u>     | 挿入                   | ~                | ジ レイアウト                                                                                                    | 、数元               | t デ-             | -タ 校閲                         | ] 表示                 | ヘルプ | Acrobat     | R              |
| 「1000000000000000000000000000000000000 | ~<br>B<br>「」 | ゴシック 本<br>I <u>U</u> | 文<br>~   田<br>フォ | <ul> <li>↓ 1</li> <li>↓ 2</li> <li>↓ 2</li> <li>↓ 4</li> <li>↓ 4</li></ul> | 1 • A^<br>A •   ∄ | A <sup>×</sup> = | <b>図形(</b><br>図形 <sup>,</sup> | <b>の複製</b> な<br>を選択し | をした | <b>い時</b> は | ><br>200<br>12 |
| フローチ.                                  | :            | ×                    | ~                | f <sub>x</sub>                                                                                                    |                   |                  | Ctrl =                        | キーを打                 | 甲した | まま          |                |
| A B                                    | C D          | E                    | G                | H I J                                                                                                    | K L               | . M I            | ドラ                            | ッグ                   |     |             | Y              |
| 2 3                                    |              |                      |                  |                                                                                                    |                   |                  | 7/                            |                      |     |             |                |
| 4 5                                    |              |                      |                  |                                                                                                    |                   |                  |                               |                      |     |             |                |
| 6<br>7                                 |              |                      |                  | 処理                                                                                                    |                   | 処                | 埋                             | L+                   |     |             |                |
| 8                                      |              |                      |                  |                                                                                                    |                   |                  |                               |                      |     |             |                |

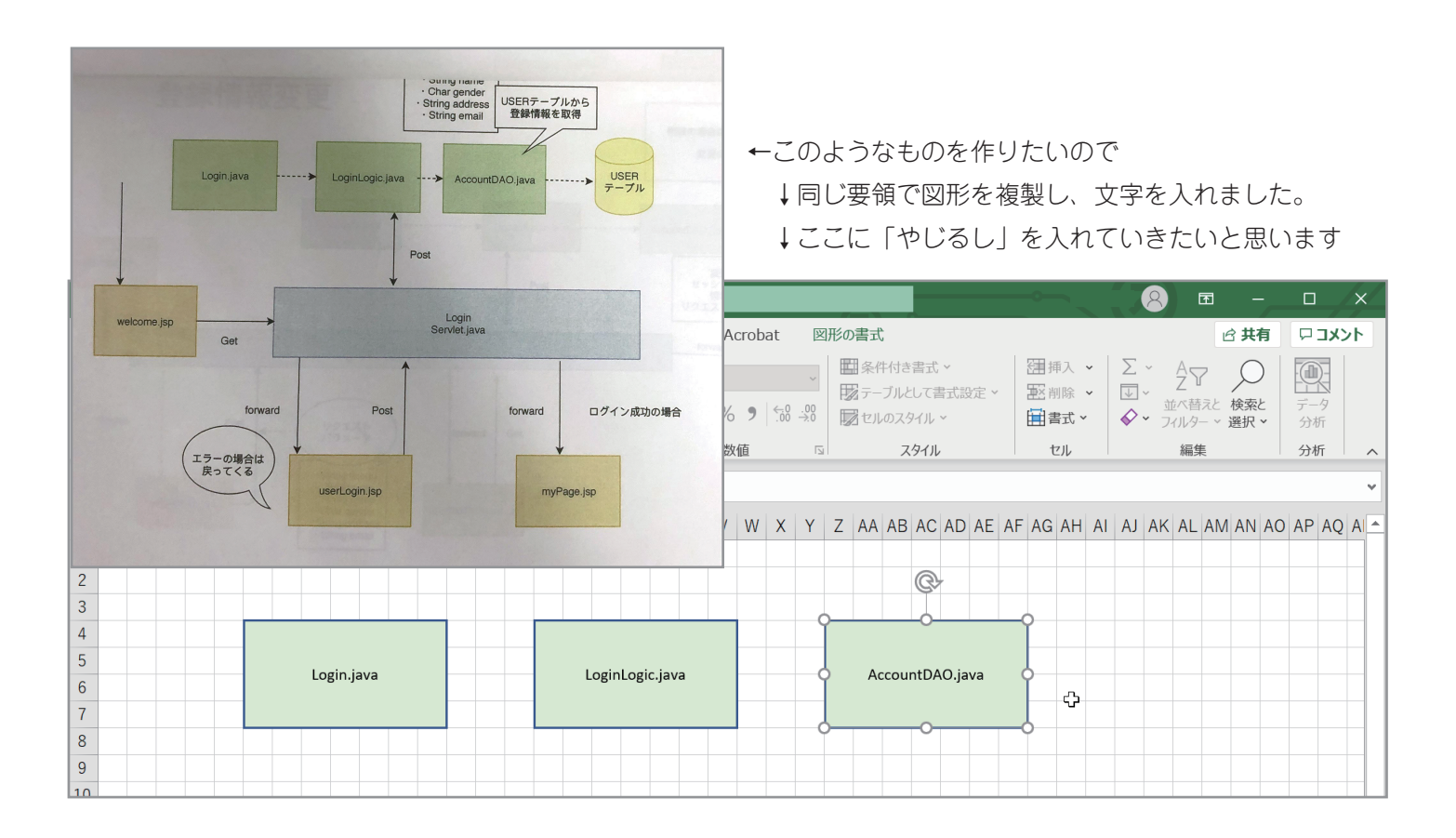

(4)

|                 | ▼ Book1.xlsx ▼ <u>2 検索</u>                             | 2 |
|-----------------|--------------------------------------------------------|---|
| ファイル ホーム 挿入 ノーシ | ンイアウト 数式 データ 校閲 表示 ヘルプ Acrobat 図形の書式 は 共有 ロコメント        |   |
|                 | $\begin{array}{c c c c c c c c c c c c c c c c c c c $ |   |
|                 |                                                        | ^ |
| フローチ * : × 🗠    |                                                        | ~ |
| A B C D E F 一●像 | W形 71 3D<br>コンモデル・ R S T U かじてしたうわたいので                 | 1 |
| 1               |                                                        |   |
| 2               | □□□へ、□□□□△し、□ 挿入→図→線から 、 を選びます                         |   |
| 4               |                                                        |   |
| 5 3             |                                                        |   |
| 6               | AccountDAO.java                                        |   |
| 7               | <b>四</b> 線矢印                                           |   |
| 8               |                                                        |   |
| 9               | 基本図形                                                   |   |
| 10              |                                                        |   |

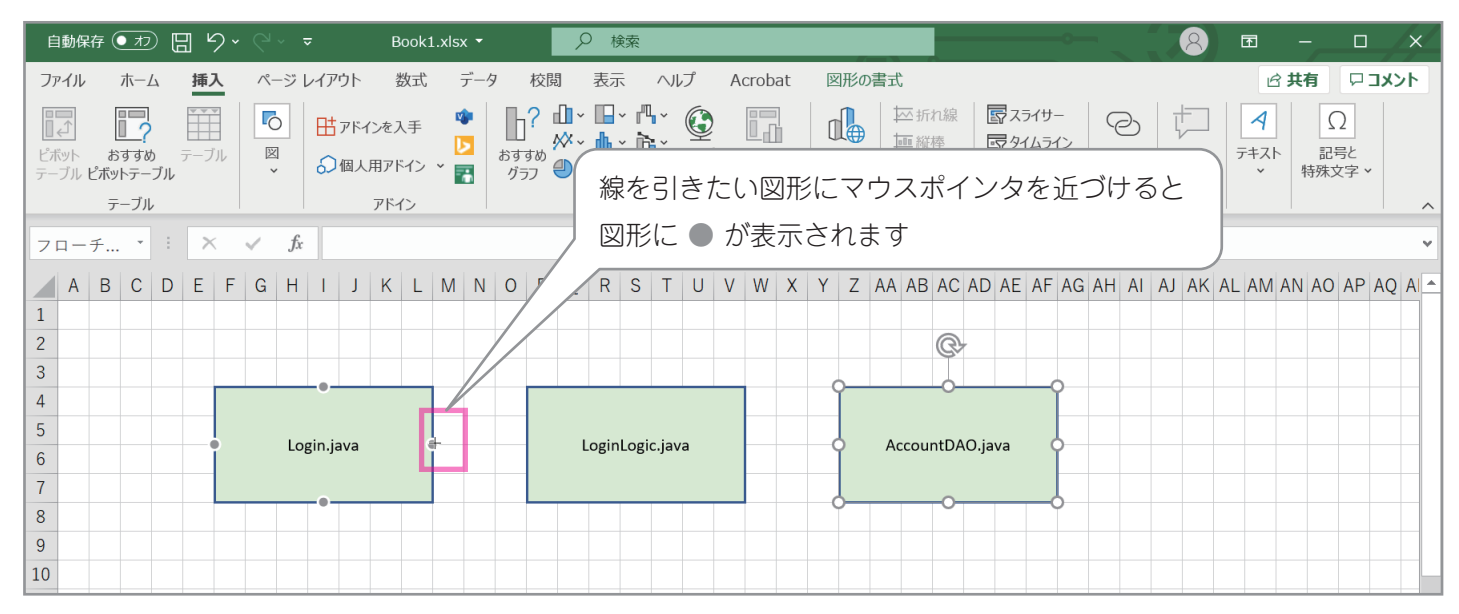

| -                    | <u>}</u>                                                                       | _ |
|----------------------|--------------------------------------------------------------------------------|---|
| _ ●をクリックしたまま         |                                                                                | • |
| 次の図形までドラッグします        | N O P Q R S T U V W X Y Z AA AB AC AD AE AF AG AH AI AJ AK AL AM AN AO AP AQ A | • |
| 1 2                  | ©                                                                              |   |
| 3 4                  |                                                                                |   |
| 5<br>6<br>Login.java | LoginLogic.java                                                                |   |
| 7                    |                                                                                |   |
| 9                    |                                                                                |   |
| 10                   |                                                                                |   |

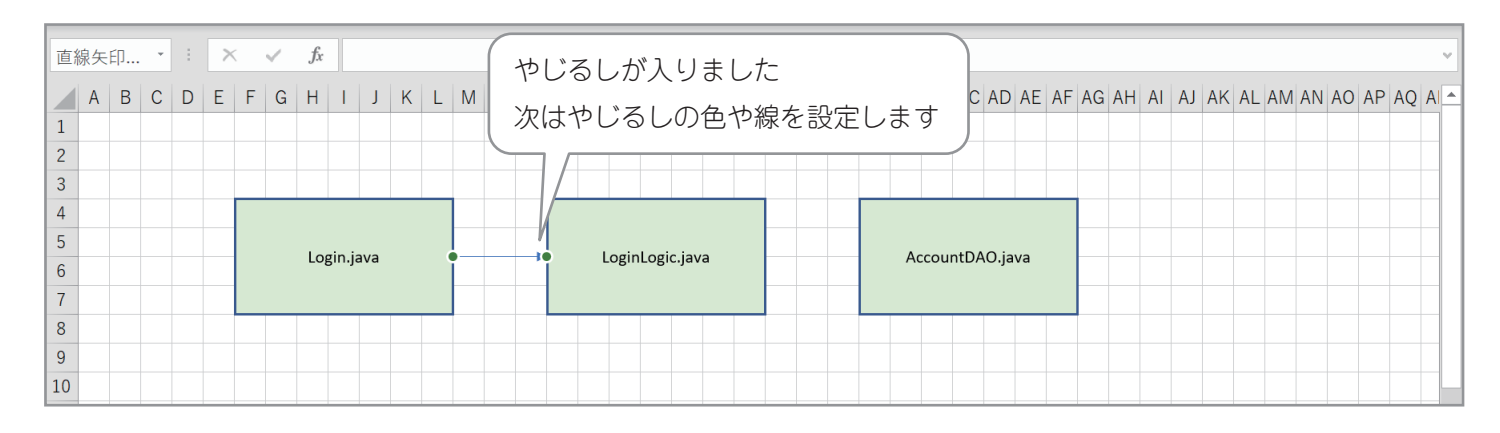

(5)

## 好みでやじるしの色や太さ、破線(点線)を設定します

| 自動保存 💽 オフ) 🖫 🍤 🗸 🖓 🗸 🔻 🛛 Book1.xlsx 🔻 | ₽ 検索                                 |                 |                                                                                                    | 8 1                         | 1 – <u> </u>         |
|---------------------------------------|--------------------------------------|-----------------|----------------------------------------------------------------------------------------------------|-----------------------------|----------------------|
| ファイル ホーム 挿入 ページ レイアウト 数式 デー           | タ 校閲 表示 ヘルプ                          | Acrobat 図形の書式   |                                                                                                    |                             | ☆ 共有 □ コメント          |
|                                       | ▲ 図形の塗りつぶし ~<br>【 図形の枠線 ~<br>■ 自動(A) |                 | <ul> <li>一前面へ移動 ~</li> <li>代替テ</li> <li>キスト</li> <li>一ば日本</li> <li>一ば日本</li> <li>・</li> <li>・<!--</td--><td>₽~<br/>⊡~<br/>択と表示 �<b>~</b></td><td>10 cm ↓<br/>2.06 cm ↓</td></li></ul> | ₽~<br>⊡~<br>択と表示 � <b>~</b> | 10 cm ↓<br>2.06 cm ↓ |
| 図形の挿入 図形のスタイル                         | テーマの色                                | 7-1-5           | アクセシビリティ 配置                                                                                                    | a legi                      | サイズ 🗔 🧄              |
| 直線矢印 ▼ : × ✓ fx                       |                                      | 線の色             |                                                                                                    |                             | ~                    |
| A B C D E F G H I J K L M N<br>1      |                                      | V W X Y Z AA AB | AC AD AE AF AG AH AI                                                                                                    | AJ AK AL A                  | MANAO APAQA          |
| 3                                     | 標準の色                                 |                 |                                                                                                    |                             |                      |
| 4                                     |                                      |                 |                                                                                                    |                             |                      |
| 5 Login.java                          | - 最近使用した色                            | Accou           | ntDAO.java                                                                                                    |                             |                      |
| 8                                     | 枠線なし(№)                              |                 |                                                                                                    |                             |                      |
| 9                                     | ⑦ その他の枠線の色(M)                        |                 |                                                                                                    |                             |                      |
| 10 線の太さ / /                           | ★さ(W) >                              |                 |                                                                                                    |                             |                      |
|                                       | 💮 スケッチ(区) >                          | •••••           |                                                                                                    |                             |                      |
| 12                                    | ──── 実線/点線(S) >                      | <sub>N</sub>    |                                                                                                    |                             |                      |
|                                       |                                      |                 |                                                                                                    |                             |                      |
|                                       |                                      |                 |                                                                                                    |                             | <b></b>              |
| 举備完了                                  |                                      | その他の線(L)        |                                                                                                    | ─                           | + 100%               |

## やじるしが引けました。これを先ほどと同じように「Ctrl キーを押しながらドラッグで複製」しても良いですし もし、同じ線を何回もひかないといけないなら・・・・

| 1 2 |            |                 |                 | _ |
|-----|------------|-----------------|-----------------|---|
| 3   |            |                 |                 |   |
| 4   |            |                 |                 |   |
| 5   |            |                 | AssountDAO invo |   |
| 6   | Login.java | LoginLogic.java | AccountDAO.java |   |
| 7   |            |                 |                 |   |
| 8   |            |                 |                 |   |
| 9   |            |                 |                 |   |
| 10  |            |                 |                 |   |

| 自動保存 ● カン 🔚 🍤 🗸 🔍 👻 🛛 Book1.xlsx、 | ₽ 検索                     |                   | <b>T</b> 8                                                                                                    | 3 – 🗆 X               |
|-----------------------------------|--------------------------|-------------------|----------------------------------------------------------------------------------------------------|-----------------------|
| ファイル ホーム 挿入 ページ レイアウト 数式 デー       | -タ 校閲 表示 ヘルプ             | Acrobat 図形の書式     |                                                                                                    | ☆ 共有 □ コメント           |
|                                   |                          | A A A             | <ul> <li>○前面へ移動、</li> <li>○前面へ移動、</li> <li>○一音面へ移動、</li> <li>○二音面へ移動、</li> <li>○二音面へ移動、</li> <li>○二音面へ移動、</li> <li>○二音面へ移動、</li> </ul> | ↓ 0 cm ↓<br>2.08 cm ↓ |
|                                   |                          | ワードアートのスタイル 🕞 ア   | クセシビリティ 配置                                                                                                    | サイズ 🗔 🧄               |
| ◎ 何回も同じ線を引く場合は                    |                          |                   |                                                                                                    | ~                     |
| 線を選択した状態で右クリック                    | ロヨービー(い)                 | V W X Y Z AA AB A | C AD AE AF AG AH AI AJ AK AL A                                                                                                    | AM AN AO AP AQ AI     |
| 2                                 |                          |                   |                                                                                                    |                       |
| 3                                 | 2 コネクタの種類(Y) >           |                   |                                                                                                    |                       |
| 4                                 | 12 コネクタの再接続( <u>T</u> )  |                   |                                                                                                    |                       |
| 5 Login.java                      | 「「」 グループ化(G) >           | Account           | DAO.java                                                                                                    |                       |
| 7                                 | □ 最前面へ移動(R) >            |                   |                                                                                                    |                       |
| 8                                 | □ 最背面へ移動(K) >            |                   |                                                                                                    |                       |
| 9                                 | る リンク(I) >               |                   |                                                                                                    |                       |
| 10                                | 図として保存( <u>S</u> )       | 規定の線に設            | 定」で、次にらく                                                                                                    |                       |
| 11                                | マクロの登録(№)                | 線も同じ形状            | こなります                                                                                                    |                       |
| 12                                | ☆ 代替テキストの編集(A)           |                   |                                                                                                    |                       |
| 14                                | 既定の線に設定(D)               |                   |                                                                                                    |                       |
| Sheet1 (+)                        | ↓<br>↓<br>1<br>配置とサイズ(Z) |                   |                                                                                                    | ▼ ▼                   |
|                                   | ◇ 図形の書式設定(Q)             |                   |                                                                                                    | + 100%                |

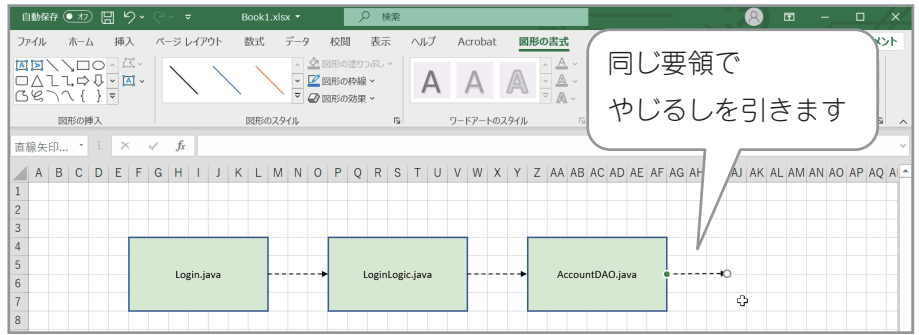

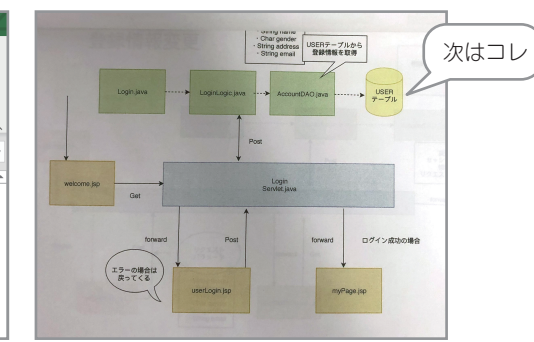

|                                 | ✓ ▼ Book1.xlsx ▼                                                                                                    | 8 🖻 – 🗆 X                             |
|---------------------------------|----------------------------------------------------------------------------------------------------|---------------------------------------|
| ファイル ホーム 挿入 ペー                  | ージレイアウト 数式 データ 校閲 表示 ヘルプ Acrobat 図形の書式                                                                                                    | 남 共有 다 고 メント                          |
| ビボット おすすめ テーブル<br>テーブル ビボットテーブル | <ul> <li>         ・日アドインを入手         ・ロッ         ・ロッ         ・         ・         ・</li></ul>                                                                                                    | b<br>カ コメント<br>プキスト<br>マ<br>プキスト<br>・ |
| テーブル                            | アドイン グラフ 15 ツアー スパークライン フィルター リング                                                                                                    |                                       |
| 直線矢印 🝷 🗄 🗙 🏠                    |                                                                                                    | ~                                     |
| A B C D E F -                   | 像 図形 アイ 3D B+++++++++++++++++++++++++++++++++++                                                                                                    | AI AJ AK AL AM AN AO AP AQ A          |
| 1                               | 最近使用した図形                                                                                                    |                                       |
| 2 3                             | ⋈छ\\□०□∆lı;⇔       ७७९७५ { }                                                                                                    |                                       |
| 4<br>5<br>6                     | Image: Region of the second dependence of the second dependence of the second | -0                                    |
| 7 8                             |                                                                                                    |                                       |
| 9<br>10<br>11<br>12<br>13       | 基本図形         □□○△△□□□□○○○○□□□□□□○○○□□□□□□□□□□□□□□□□                                                                                                    |                                       |
| 14<br>17<br>Sheet1 (+)<br>進備完了  | ウロック矢印           ウロククチャントマーク           シロククリーントマーク                                                                                                    | ■ Ⅲ+ 100%                             |

| 自動保存 🂽 カン 🔚 🍤 × 🖓 - 🔻 🛛 Book1.xl | sx ▼                                                                                                    | 8 <b>e</b> – c ×                                                                |
|----------------------------------|----------------------------------------------------------------------------------------------------|---------------------------------------------------------------------------------|
| ファイル ホーム 挿入 ページレイアウト 数式          | データ 校閲 表示 ヘルプ Acrobat 図形の                                                                                                    |                                                                                 |
|                                  | = = → ペ<br>= = = = = = = = = = = = = = = = = = =                                                                                         | <ul> <li>         ■条件付き書         図形の書式からは         <ul> <li></li></ul></li></ul> |
| クリップボード フォント 自動(A)               | 配置 13 数值 13                                                                                                    | スタイル 分析 ヘ                                                                       |
| fx デーマの色                         |                                                                                                    | ~                                                                               |
| 色の変更だけなら <sub>H</sub><br>ホームからでも | P         Q         R         S         T         U         V         W         X         Y         Z           ゴールド、アクセント 4、白 + 基本色 80% | AA AB AC AD AE AF AG AH AI AJ AK AL AM AN AO AP AQ A                            |
| 3                                |                                                                                                    |                                                                                 |
| 4 標準の色                           |                                                                                                    |                                                                                 |
| 5                                | LoginLogic.iava                                                                                                    | AccountDAO.iava                                                                 |
| 6<br>7<br>品近使用した色                |                                                                                                    | T-JL                                                                            |
| 8 塗りつぶしなし(N                      |                                                                                                    |                                                                                 |
| 9<br>(3) その他の色(M)                |                                                                                                    |                                                                                 |
|                                  |                                                                                                    |                                                                                 |
| 12                               |                                                                                                    |                                                                                 |
| 13                               |                                                                                                    |                                                                                 |
| 14                               |                                                                                                    |                                                                                 |
| Sheet1 (+)                       |                                                                                                    | $\begin{array}{c ccccccccccccccccccccccccccccccccccc$                           |
| 準備完了                             |                                                                                                    | ▦                                                                               |

(7)

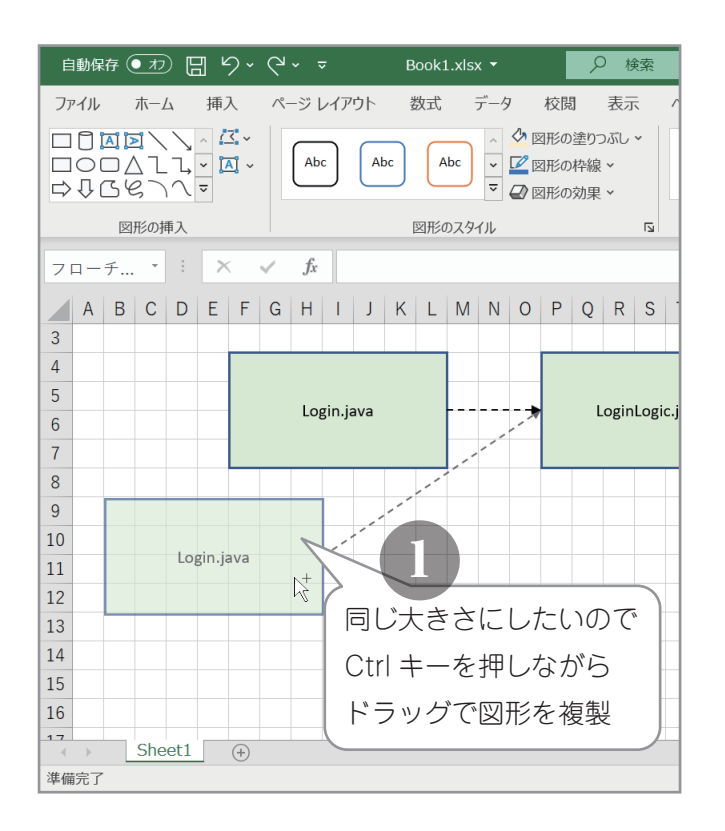

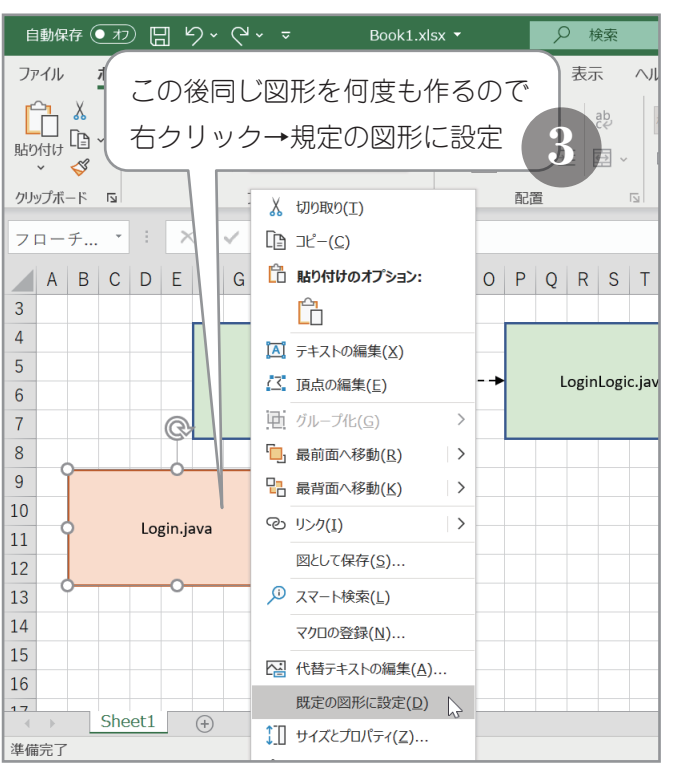

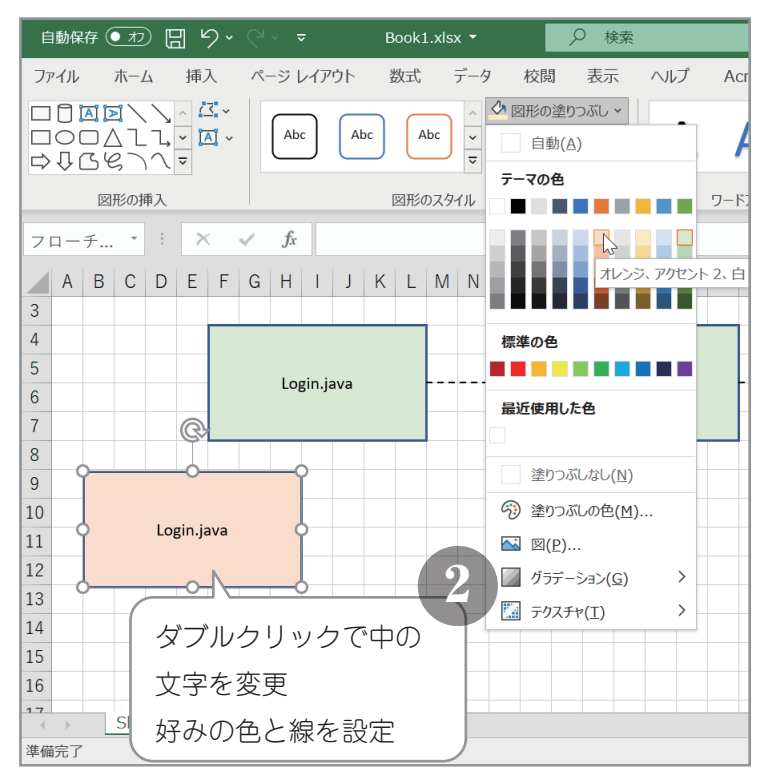

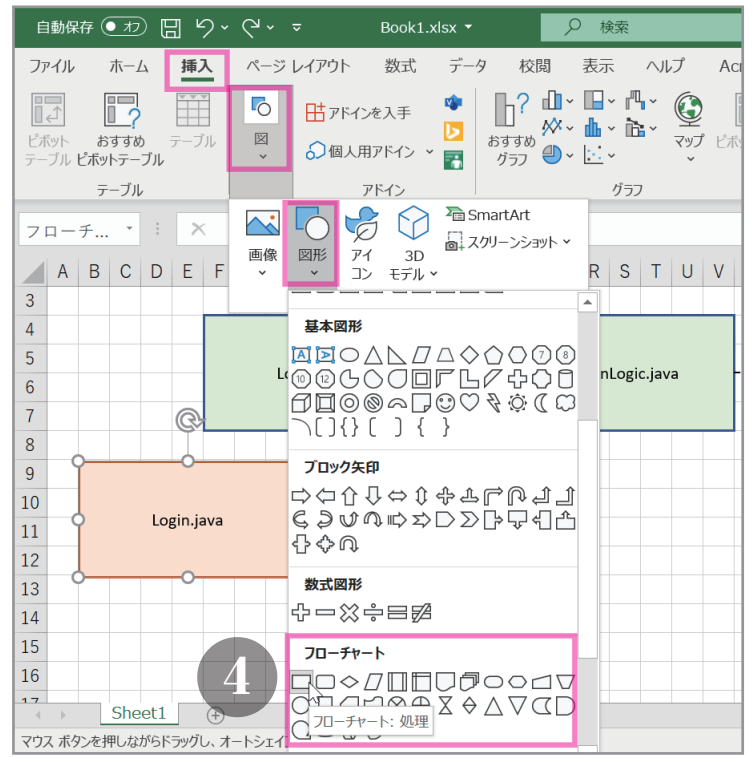

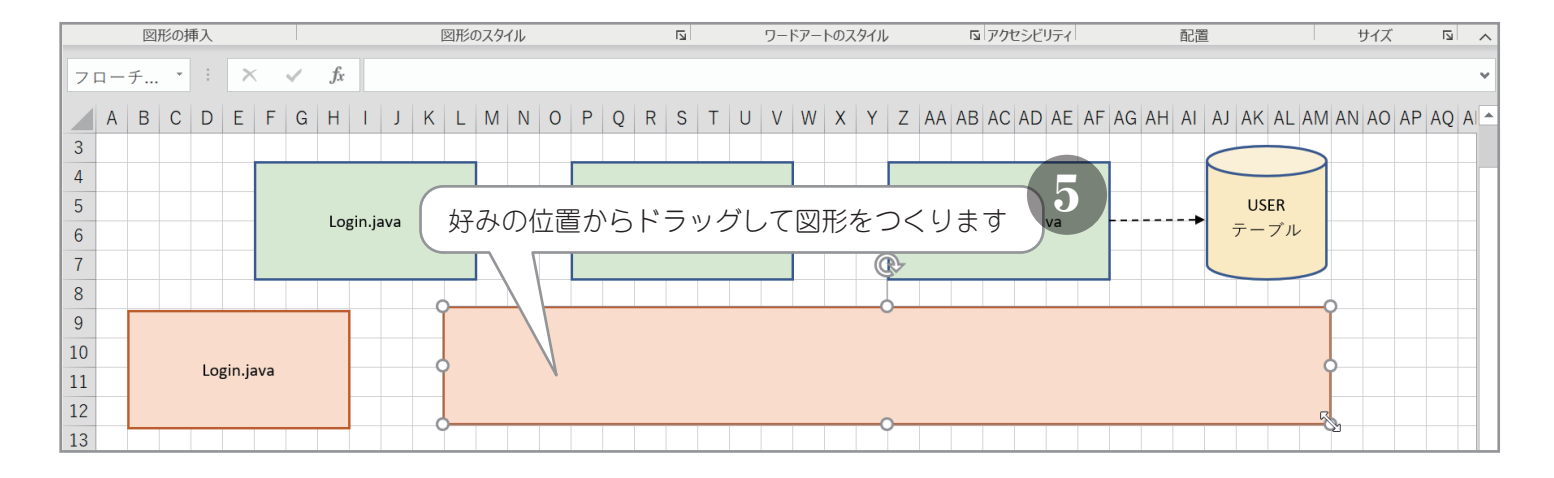

| 自動保存 💽 り、 🖓 🗸 🖘 🛛 Book1.xlsx 🔻 | ₽ 検索                     | 8 <b>a</b> - a x                                               |
|--------------------------------|--------------------------|----------------------------------------------------------------|
| ファイル ホーム 挿入 ページレイアウト 数式 デー     | タ 校閲 表示 ヘルプ              | Acrobat 図形の書式 また()図 ピ共有 ワコメント                                  |
|                                | ◆ 図形の塗りつぶし ~             |                                                                |
|                                | ■ 自動(A)                  | A A (株吉子) 19.26 cm ↓ 19.26 cm ↓ 19.26 cm ↓                     |
| 図形の挿入 図形のスタイル                  | テーマの色                    | ワードアートのスタイル ロアクセンビリティ 配置 サイズ ロ                                 |
| フローチ * : × ✓ fx                |                          | v                                                              |
| A B C D E F G H I J K L M N    |                          | V W X Y Z AA AB AC AD AE AF AG AH AI AJ AK AL AM AN AO AP AQ A |
| 3                              |                          |                                                                |
| 4                              | 極進の分                     |                                                                |
| Login.java                     |                          | AccountDAO.java $\neg \neg \neg \neg \neg \nu$                 |
| 7                              | 最近使用した色青                 |                                                                |
| 8                              |                          |                                                                |
| 10                             | 枠線なし(№)                  | Login                                                          |
| 11 Login.java                  | ⑦ その他の枠線の色(M)            | Servlet.java                                                   |
| 12                             | ■ 太さ(W) >                |                                                                |
| 13                             | ズデンスケッチ(K) >             | 文字を入力し好みの色と                                                    |
| 15                             | ──── 実線/点線( <u>S</u> ) > |                                                                |
| 16                             | ⇒ 矢印(R) >                |                                                                |
| Sheet1 (+)                     |                          |                                                                |
| 準備完了                           |                          | ▦                                                              |

| 自動保ィ                                                   | 存 (17         |             | 5            |              |                |        | Bo | ok1.x                                                | sx 🔻 |   |    | Q                  | 検索            |         |             |      |             |                 |                                 |                              |                                                            | 8                             | Ŧ                       |             |                       | ×  |
|--------------------------------------------------------|---------------|-------------|--------------|--------------|----------------|--------|----|------------------------------------------------------|------|---|----|--------------------|---------------|---------|-------------|------|-------------|-----------------|---------------------------------|------------------------------|------------------------------------------------------------|-------------------------------|-------------------------|-------------|-----------------------|----|
| ファイル                                                   | ホー            | 4           | 挿入           | ~            | ージレ            | イアウト   | 数  | 式                                                    | デー   | 9 | 校閲 | 一表                 | 示             | ~JL     | プ           | Асго | bat         | 2               | 形の書式                            |                              |                                                            |                               |                         | 🖒 共有        | אב 🗆                  | ント |
| り<br>「貼り付け」                                            | X<br>⊡ ~<br>≪ | Calibi<br>B | ri 本)<br>I U | ż<br>. •   ⊟ |                | ~ 11   | A  | <b>^ A</b> <sup>*</sup><br><sup>ℤ</sup> <sup>∞</sup> | Ξ    |   |    | <b>? ~</b><br>≣ ∋≣ | ab<br>tt      | ~ [     | 標準<br>500 ~ | % 9  | ) ←0<br>.00 | ~<br>.00<br>.∻0 | ■ 条件付き書<br>■ テーブルとし<br>■ セルのスタイ | 式 <b>~</b><br>て書式設定 ~<br>ル ~ | <ul> <li>□ 挿入 ◆</li> <li>■ 削除 ◆</li> <li>■ 書式 ◆</li> </ul> | ∑ ~<br>↓<br>↓<br>↓<br>√<br>フィ | A<br>Z<br>ズ替えと<br>ルター ~ | 検索と<br>選択 ▼ | <b>一</b><br>データ<br>分析 |    |
| クリップボー                                                 | -17 12        |             |              |              | フォント           |        |    | 12                                                   | i l  |   | 配證 | 1                  |               | 5       |             | 数値   |             | ß               | 79-                             | 1)L                          | セル                                                         |                               | 編集                      |             | 分析                    | ~  |
| フローき                                                   | £ ▼           | :           | $\times$     | ~            | f <sub>x</sub> |        |    |                                                      |      |   |    |                    |               |         |             |      |             |                 |                                 |                              |                                                            |                               |                         |             |                       | ٣  |
| A<br>3<br>4<br>5<br>6<br>7<br>8<br>9<br>10<br>11<br>12 | B C           |             | E            | F G          | Login          | n.java | К  |                                                      |      |   | P  | Q F                | R S<br>ginLog | gic.jav | a           | V M  |             | Y               | Z AA AB A<br>Account            | C AD AE<br>やじ<br>図形          | AF AG AH A<br>るしを引き<br>を好みの位                               | I AJ AK<br>きたいの<br>立置に利       | AL AN<br>Dで<br>多動       | A AN AO     | AP AC                 |    |
| 13<br>14<br>15                                         |               | Logi        | n.jav        | 'a           |                |        |    |                                                      |      |   |    |                    |               |         |             |      | S           | ervlet          | t.java                          |                              |                                                            | ¢ţ.                           | }                       |             |                       |    |

| 自動保存 ●カ 🖫 🍤                            |                | ≂ Book1.xlsx ▼                                                                                                    | 検索 🛛 🖉 🗖 –                                                                                 |                 |
|----------------------------------------|----------------|----------------------------------------------------------------------------------------------------|--------------------------------------------------------------------------------------------|-----------------|
| ファイル ホーム 挿入                            | ページ            | ジレイアウト 数式 データ 校閲                                                                                                    | 表示 ヘルプ Acrobat 図形の書式 ピサ有                                                                   | אכאב            |
| ビボット おすすめ テーブル<br>テーブル <b>どボットテーブル</b> | ©<br>⊠<br>≚    | <ul> <li>□</li> <li>□</li> <li>□<th>□・∩・<br/>・ ・・<br/>マップ ビボットグラフ<br/>マップ ・<br/>・・<br/>・・<br/>・・<br/>・・<br/>・・<br/>・・<br/>・・<br/>・・<br/>・・</th><th>)<br/>号と<br/>文字 マ</th></li></ul> | □・∩・<br>・ ・・<br>マップ ビボットグラフ<br>マップ ・<br>・・<br>・・<br>・・<br>・・<br>・・<br>・・<br>・・<br>・・<br>・・ | )<br>号と<br>文字 マ |
| テーブル                                   |                | アドイン                                                                                                    | グラフ 12 ツアー スパークライン フィルター リンク ユメント                                                          | ^               |
| フローチ ・ : ×<br>A B C D E                | ■<br>画像<br>● ~ | □ □ □ □ □ □ □ □ □ □ □ □ □ □ □ □ □ □ □                                                                                                    | R S T U V W X Y Z AA AB AC AD AE AF AG AH AI AJ AK AL AM AN AO                             | AP AQ A         |
| 3                                      |                | 最近使用した図形                                                                                                    |                                                                                            |                 |
| 4 5                                    | I              | DÎ⊠⊠\\DOD∆lı<br>¢\$G\$\\                                                                                                    | nLogic.java→ AccountDAO.java→ USER<br>テーブル                                                 |                 |
| 7 8                                    |                | #<br>- \ \\\\\\\\\\\\\\\\\\\\\\\\\\\\\\\\\\                                                                                                    |                                                                                            |                 |
| 9 10 11                                |                |                                                                                                    |                                                                                            |                 |

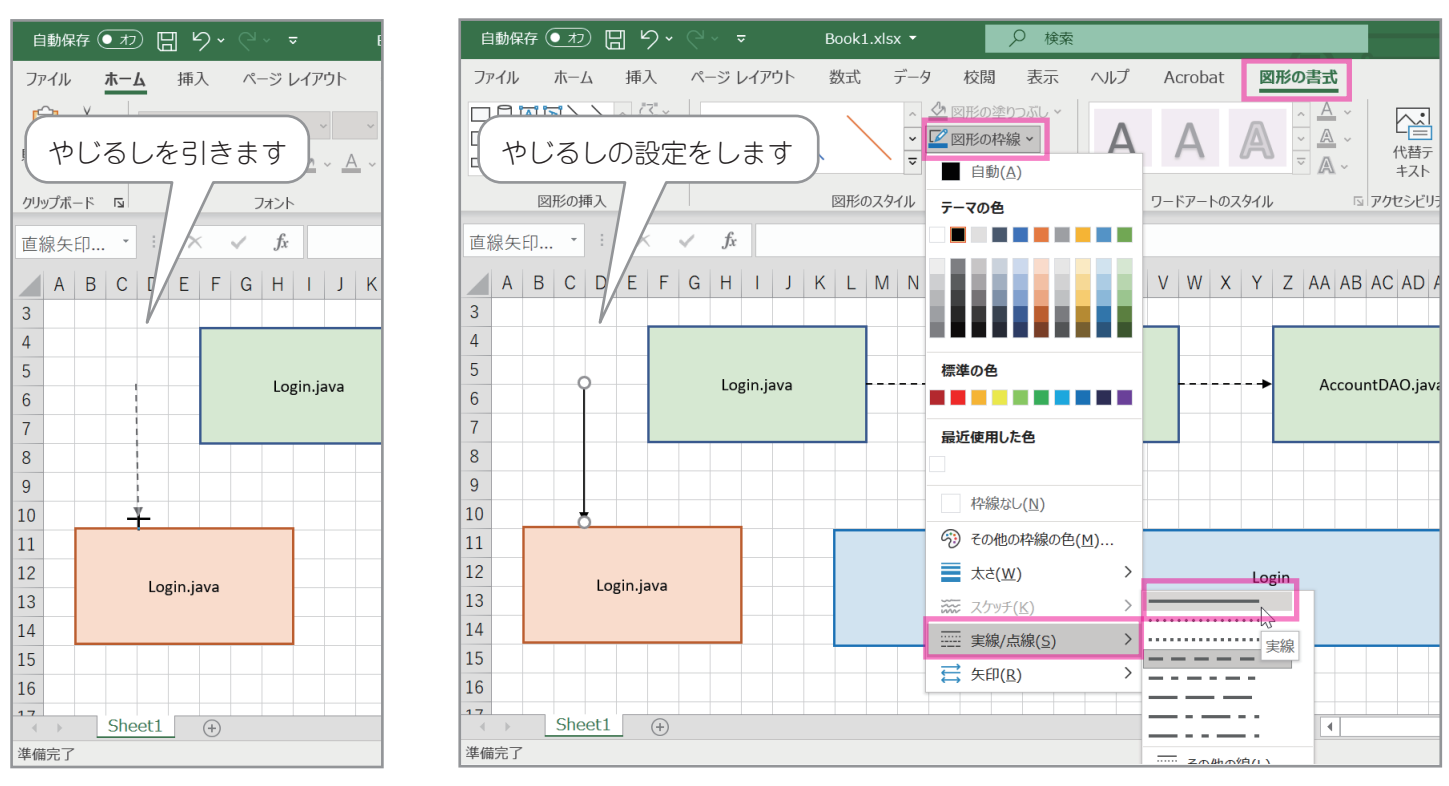

|                                         | Book1.xlsx 🝷 | ♀ 検索                                                               |                 |                                                                                          | 8 🖻 – 🗆 🗙                             |
|-----------------------------------------|--------------|--------------------------------------------------------------------|-----------------|------------------------------------------------------------------------------------------|---------------------------------------|
| ファイル ホーム 挿入 ページレ                        | イアウト 数式 データ  | 校閲 表示 ヘルプ                                                          | Acrobat 図形の書式   |                                                                                          | ☆ 共有 □ コメント                           |
|                                         |              | <ul> <li>図形の塗りつぶし ~</li> <li>2 図形の枠線 ~</li> <li>図形の効果 ~</li> </ul> |                 | 日前面へ移動 →     日前面へ移動 →     日前面へ移動 →     日背面へ移動 →     日背面へ移動 →     日背面へ移動 →     オブジェクトの選択と | ▶<br>通<br>表示 ② ↓ 0 cm ↓               |
| 図形の損したの                                 | 図形のスタイル      | L7                                                                 | ワードアートのスタイル 🖪   | アクセシビリティ 配置                                                                              | サイズ 🗔 🧄                               |
| 直線矢印 ▼ 👗 切り取り(I)                        |              |                                                                    |                 |                                                                                          | ~                                     |
| A B C I ⊐Ľ−(⊆)                          | K L M N      | D P Q R S T U                                                      | V W X Y Z AA AB | AC AD AE AF AG AH AI AJ                                                                  | I AK AL AM AN AO AP AQ AI             |
| 3  い は り な は り な か の オ プ ション            | <i>'</i> :   |                                                                    |                 |                                                                                          |                                       |
| 4                                       |              | _                                                                  |                 |                                                                                          |                                       |
| 5<br>6 ピ コネクタの種類(Y)                     | >            | → LoginLogic.java                                                  | Accourt         | ntDAO.java                                                                               | テーブル                                  |
| 7 日 コネクタの再接続(工)                         |              |                                                                    |                 |                                                                                          |                                       |
| 8 · · · · · · · · · · · · · · · · · · · | >            |                                                                    |                 |                                                                                          |                                       |
| 9<br>最前面へ移動( <u>R</u> )                 |              | †のやじるしを何                                                           | ī回≠」ミーくので )     |                                                                                          |                                       |
| 10 品 最背面へ移動( <u>K</u> )                 |              |                                                                    |                 |                                                                                          |                                       |
| 11<br>12 <sup>©</sup> リンク( <u>I</u> )   | , やしる        | 」を選択→石クリ                                                           |                 |                                                                                          |                                       |
| 13 図として保存(ら)                            | 規定の約         | 泉に設定 してお                                                           | うくと楽です          |                                                                                          |                                       |
| 14 マクロの登録( <u>N</u> )                   |              |                                                                    |                 |                                                                                          |                                       |
| 15 16 代替テキストの編集                         | <u>(A)</u>   |                                                                    |                 |                                                                                          |                                       |
| 10<br>17<br>既定の線に設定(D)                  |              |                                                                    |                 |                                                                                          | ↓ ↓ ↓ ↓ ↓ ↓ ↓ ↓ ↓ ↓ ↓ ↓ ↓ ↓ ↓ ↓ ↓ ↓ ↓ |
| 準備完了 ↓ 記置とサイズ(Z)                        |              |                                                                    | : 4             |                                                                                          | □+ 100%                               |

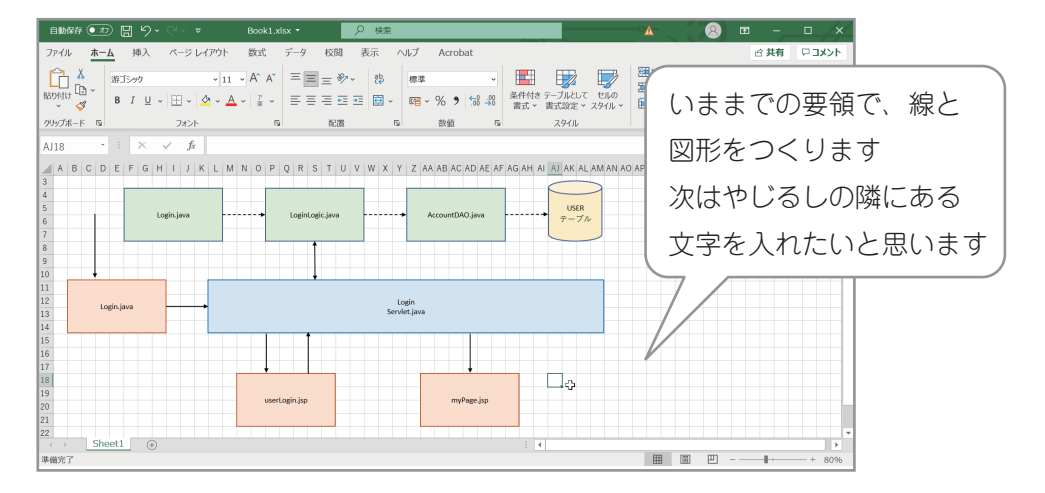

(10)

| 自動保存 ● カ 日 り ~                    | C4 ~          | マ Book1.xlsx マ ♀ 検索                                                                                                    |
|-----------------------------------|---------------|----------------------------------------------------------------------------------------------------|
| ファイル ホーム 挿入                       | ページ           | レイアウト 数式 データ 校閲 表示 ヘ                                                                                                    |
| ビボット おすすめ テーブル<br>テーブル ビボットテーブル   | <b>○</b><br>× | <ul> <li>日アドインを入手</li> <li>〇個人用アドイン </li> <li>〇個人用アドイン </li> <li>〇日</li> <li>〇日</li></ul> |
| テーブル                              |               | アドイン グラフ                                                                                                    |
| T9 · · · · ×                      | ▲             |                                                                                                    |
| 4                                 |               | 最近使用した図形                                                                                                    |
| 5 Lo.                             | gin.java      | \¤¤\\□00∆lı¢<br>₽Ğ&\\{                                                                                                    |
| 8                                 |               | 線                                                                                                    |
| 9                                 |               | \\\ll\\z & & \G&                                                                                                    |
| 10                                |               | 四角形                                                                                                    |
| 11<br>12<br>Login.java            |               |                                                                                                    |
| 14                                |               | 基本図形                                                                                                    |
| 15<br>16<br>17                    | /             | ABOAL □ A◊◊○⑦⑧ C*AA A OF LØ\$0000 C*AA A OF LØ\$00000 C*AA A OF LØ\$00000 C*AA A OF LØ\$0000 C*AA A OF LØ\$0000 C*AA A OF LØ\$00000 C*AA A OF LØ\$0000 C*AA A OF LØ\$0000 C*AA A OF LØ\$00000 C*AA A OF LØ\$00000 C*AA A OF LØ\$000000 C*AA A OF LØ\$000000000000 C*AA A OF LØ\$000000000000000000000000000000000000                                                                                                    |
| 18                                |               | ヽ[ 〕{ } 〔 〕 { 〕 }                                                                                                    |
| 19<br>2<br>2<br>2<br>2<br>5キストボック | z             | <b>フロックチ₽</b><br>♡♡♡ ↓ ♡ ↓ ♡ ↓ ♡ ↓ ↓ ↓ ↓ ↓ ↓ ↓ ↓ ↓ ↓ ↓ ↓                                                                                                    |
|                                   | )             |                                                                                                    |

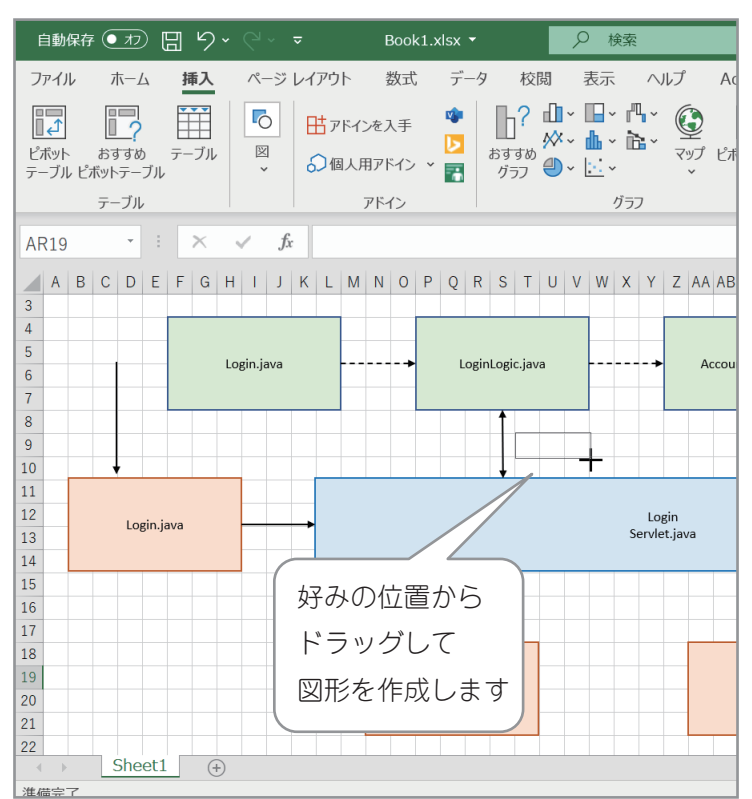

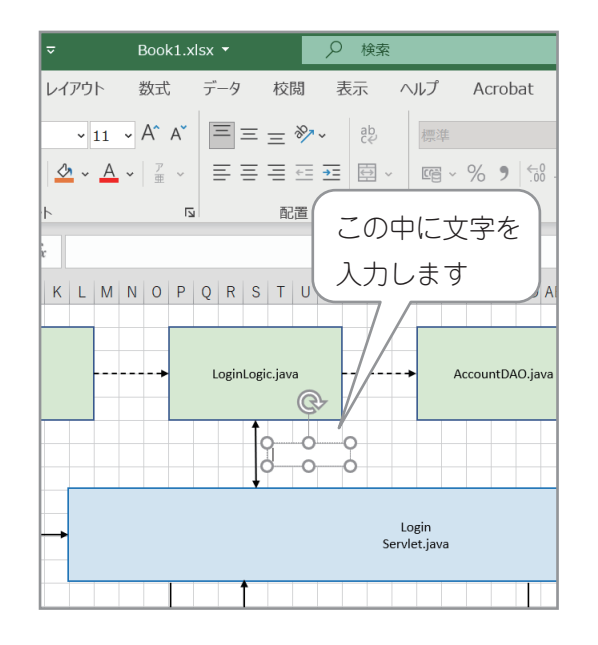

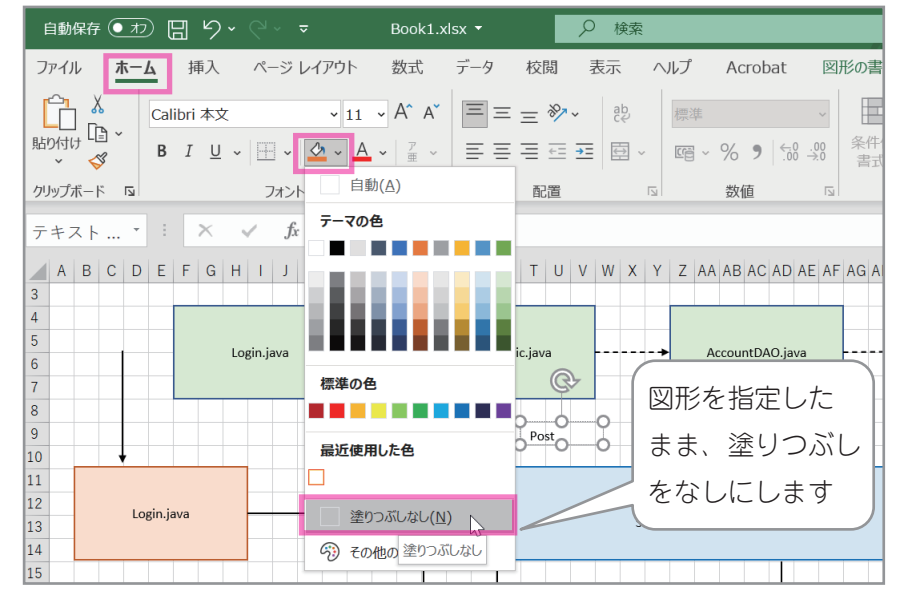

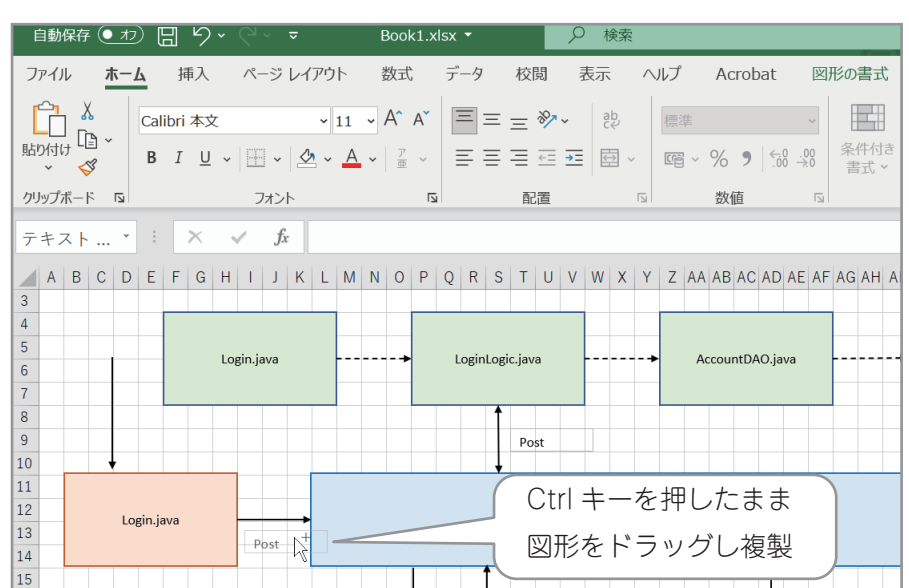

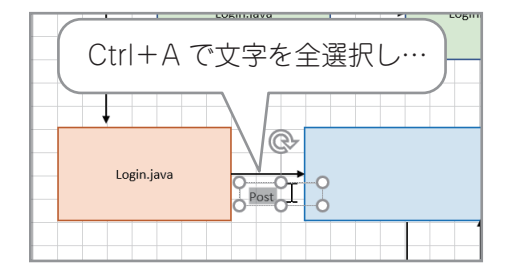

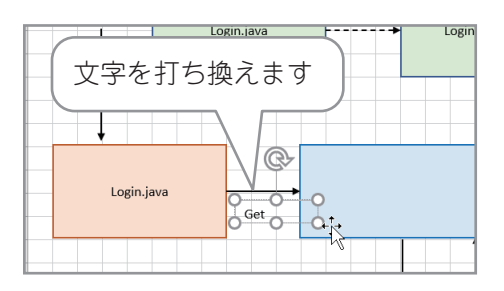

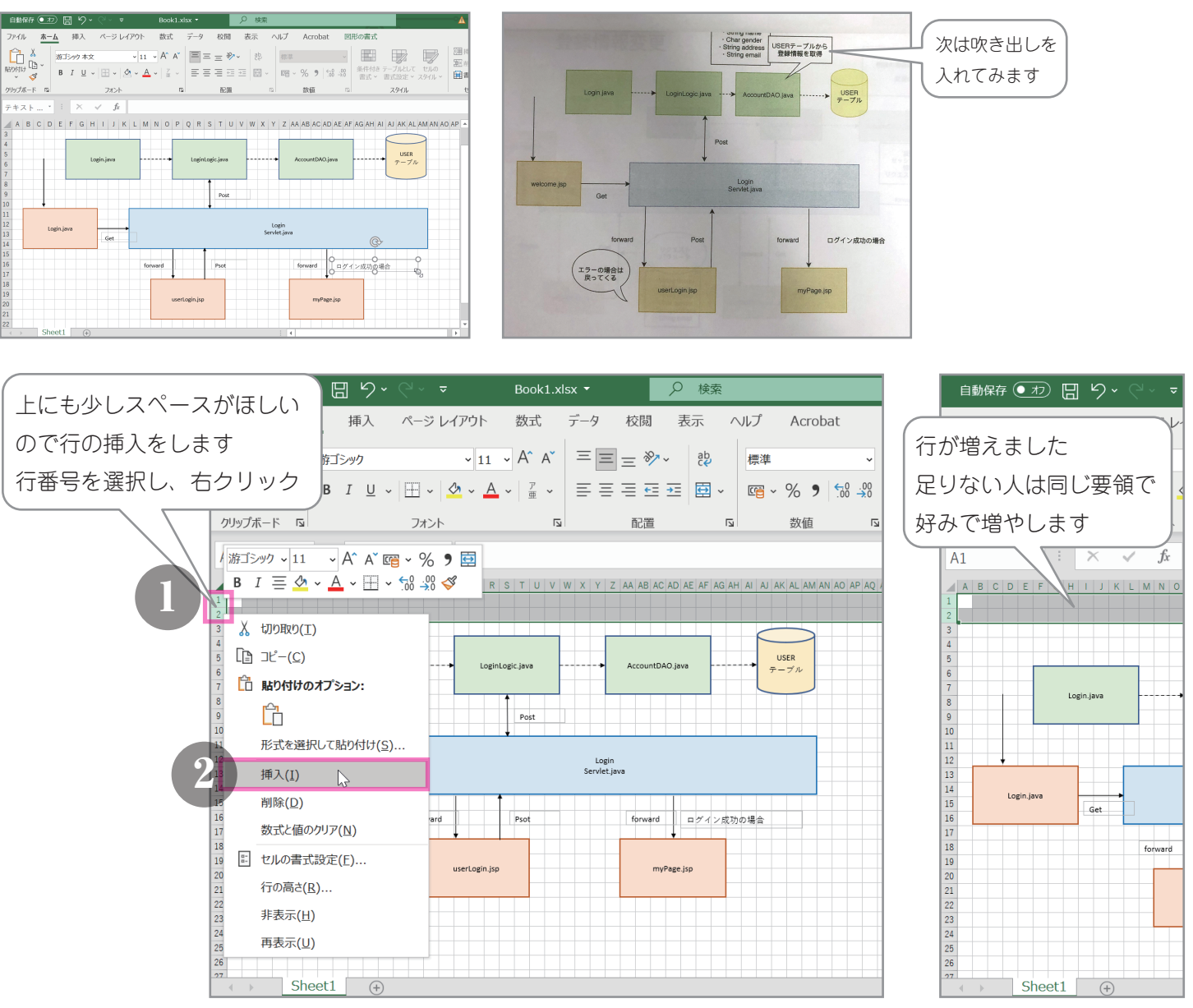

|                 | ▼ Book1.xlsx ▼                                                                                                    | つ 検索                               | Book1.xlsx •       | م ،                   | ) 検索                                                                                                    |
|-----------------|----------------------------------------------------------------------------------------------------|------------------------------------|--------------------|-----------------------|----------------------------------------------------------------------------------------------------|
| ファイル ホーム 挿入 ページ | シレイアウト 数式 データ 校閲                                                                                                    | 表示 ヘルプ Acro                        |                    |                       | 表示 ヘルプ Acrobat <b>図形の書式</b>                                                                                                    |
|                 | 出アドインを入手<br>○個人用アドイン  ○<br>○<br>○<br>○<br>○<br>○<br>○<br>○<br>○<br>○                                                                                                    |                                    | の設定を好みて<br>を入れたら右ク | 『変更し<br>フリック          | え ×<br>スタイル 塗りつ<br>ぶし<br>* (人) × (人) × (人) × (人) × (人) × (人) × (人) × (人) × (人) × (人) × (人) × (人) × (人) × (人) × (人) × (人) × (\lambda) × (\lambda) × |
| テーブル            | アドイン<br>アドイン  SmartArt                                                                                                    | <i>1</i> /57                       | 图形03               |                       | シートのスタイル 国                                                                                                    |
| Z1 · · ×        |                                                                                                    |                                    |                    |                       | X 切り取り(I)                                                                                                    |
|                 | × コン モデル ×                                                                                                    | AE AF AG AH AI AJ AK AL AM AN AO A | Q R S T U V W X    | Y A AB AC AD          | , $L \subseteq \exists L^2 - (\underline{C})$ Q AR AS AT AU AV A                                                                                                    |
| 2               | ブロック矢印                                                                                                    |                                    |                    | USERテーブル              | L□ 貼り付けのオプション:                                                                                                    |
| 5               | ⇔⇔₽₽₽₽₽₽₽₽₽₽₽                                                                                                    |                                    |                    |                       |                                                                                                    |
| 5<br>7          | ҀѮѴ҉҄҇Ӎ҄ҝ҅҄҄҂ҏӮ҇Ҏ҇ӺҶ҄҄Ҁ                                                                                                    | USER                               |                    |                       | ▲ テキストの編集(X)                                                                                                    |
| B Login.java    | - C2 <> □ ↓                                                                                                    | テーブル                               | LoginLogic.java    | + AccountDAO.ja       | ✓ <u>【3</u> 頂点の編集(E)                                                                                                    |
| .0              | 数式図形                                                                                                    |                                    | Post               |                       | <ul> <li>         ・</li></ul>                                                                                                    |
| 2               |                                                                                                    |                                    | +                  |                       | <sup>4</sup> □ 最前面へ移動( <u>R</u> ) >                                                                                                    |
| .4 Login.java   |                                                                                                    |                                    | s                  | Login<br>Servlet.java | └ 最背面へ移動(区) >                                                                                                    |
| .6 Get          |                                                                                                    |                                    | <b>†</b>           |                       | © リンク(I) >                                                                                                    |
| .8 forwa        | 0.000                                                                                                    | 1グイン成功の場合                          | Psot               | forward               | 図として保存(S)                                                                                                    |
| 0               | 星とリボン                                                                                                    |                                    |                    |                       | ♪ スマート検索(L)                                                                                                    |
| 2               | ☆☆◆☆☆☆@@@@@@@@@@@@@@@@@@@@@@@@@@@@@@@@                                                                                                    |                                    | ogin.jsp           | myPage.               |                                                                                                    |
| 24              |                                                                                                    |                                    |                    |                       | □ 代替テキストの編集(A)                                                                                                    |
| 16<br>7         |                                                                                                    |                                    |                    |                       | 既定の図形に設定(D) 🔓                                                                                                    |
| Sheet1 (+)      | $(120,10) \times 10,100 \times 10,100 \times$ |                                    |                    |                       | ↓ サイズとプロパティ(Z) : ▲                                                                                                    |
| 準備元了            | 吹き出し:四角形                                                                                                    | •                                  |                    |                       | ◇ 図形の書式設定(O)                                                                                                    |

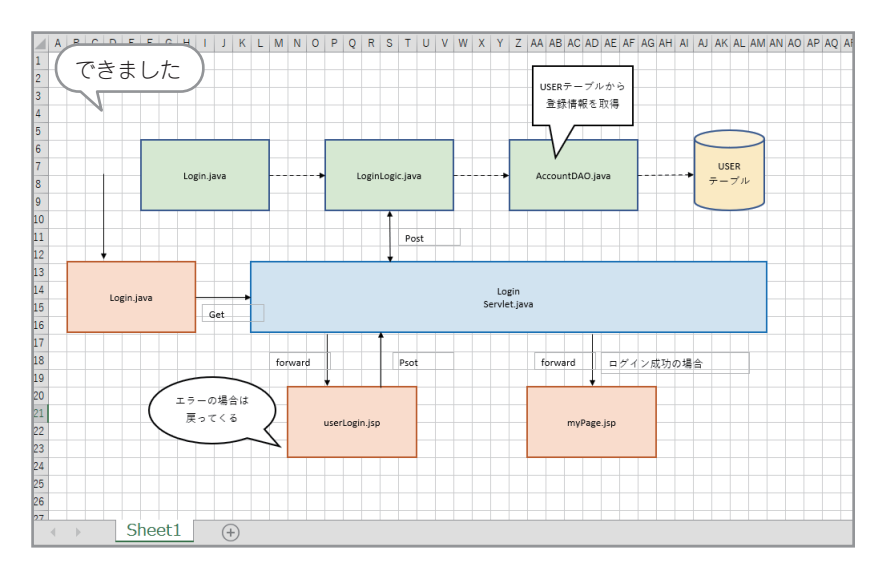

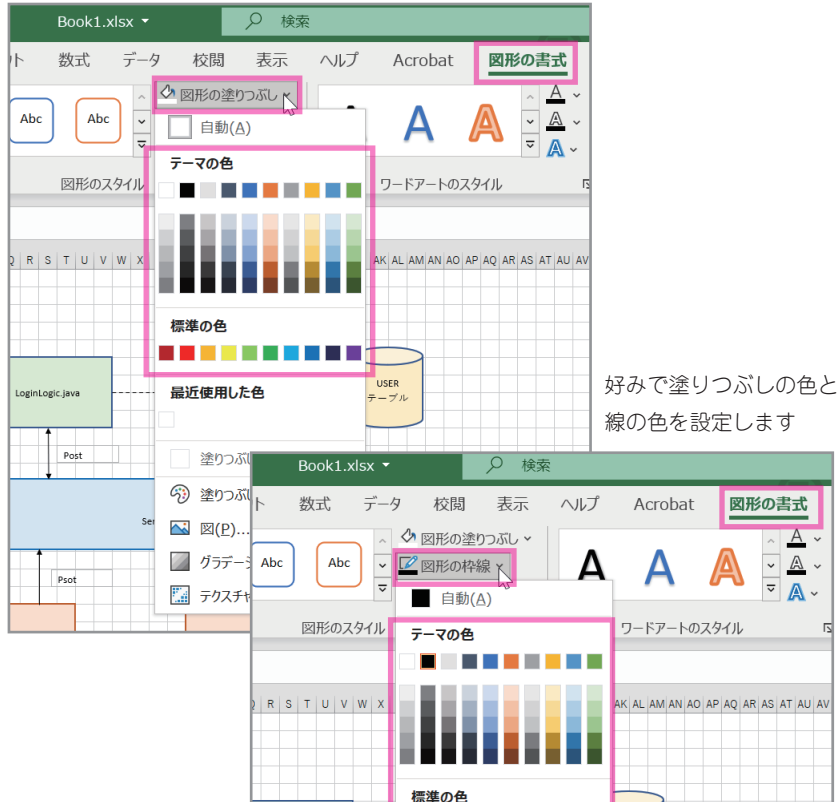

標準の色 LoginLogic.java 最近使用した色 Post 枠線なし(N) その他の枠線の色(M). ■ 太さ(W) > Pso ※ スケッチ(K) > > ===== 実線/点線(S) 云 矢印(R) >

## 文字の書体、色や大きさ、配置はここから

| 自動保存 💽 🕇          |       | ?• ~ <del>-</del> | Book1.                               | klsx <del>-</del> | ● 検索                  |       |
|-------------------|-------|-------------------|--------------------------------------|-------------------|-----------------------|-------|
| ファイルホー            | ム 挿   | 入 ページ レイア         | ウト 数式                                | データ 校園            | 调 表示                  | ヘルプ   |
|                   | 游ゴシック | 本文 、              | - 11 - A^ A`                         | ΞΞΞ               | <mark>≫∕∼</mark> ~ ab | 標準    |
| □」<br>貼り付け<br>・ ダ | BI    | U ~   🖽 ~   🔗     | • <u>A</u> • <sup><i>T</i></sup> ± • | ≡≡≡               | ←= →=                 | ~ @ ~ |
| クリップボード 🖪         |       | フォント              |                                      | 5 百分              | 置                     |       |

(図形の塗りつぶしはここからでもできます)

今回、見本でちゃんと写真が撮れていなかったので 作っていませんが

この部分を作る場合テキストボックスで 🭊

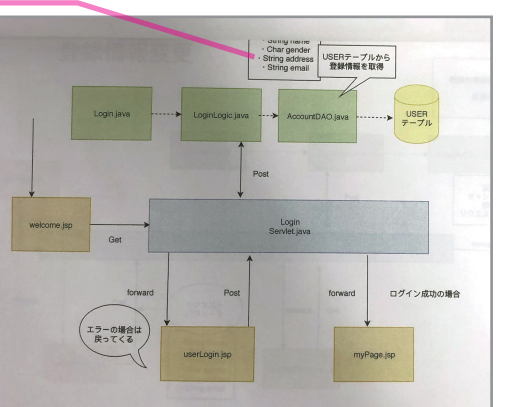

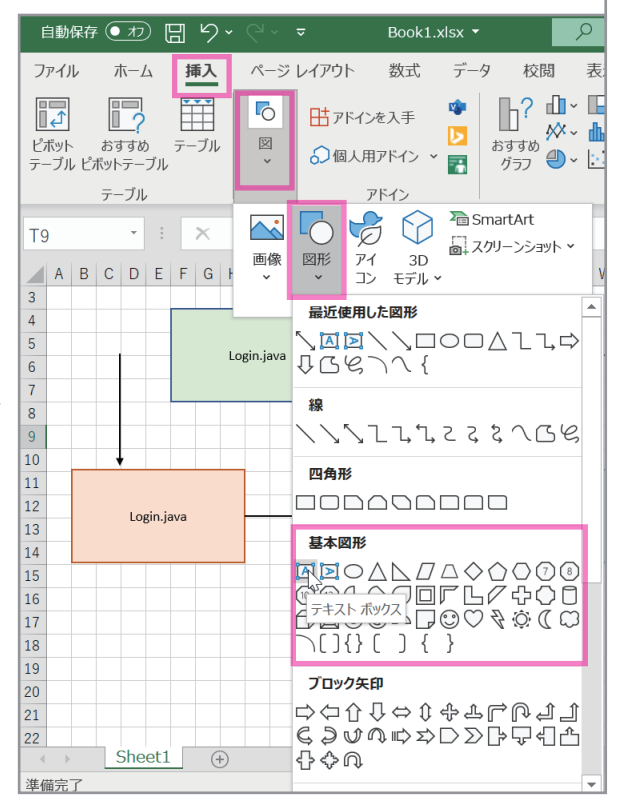

А

a .

<u>A</u> ~

~

~

印刷の時

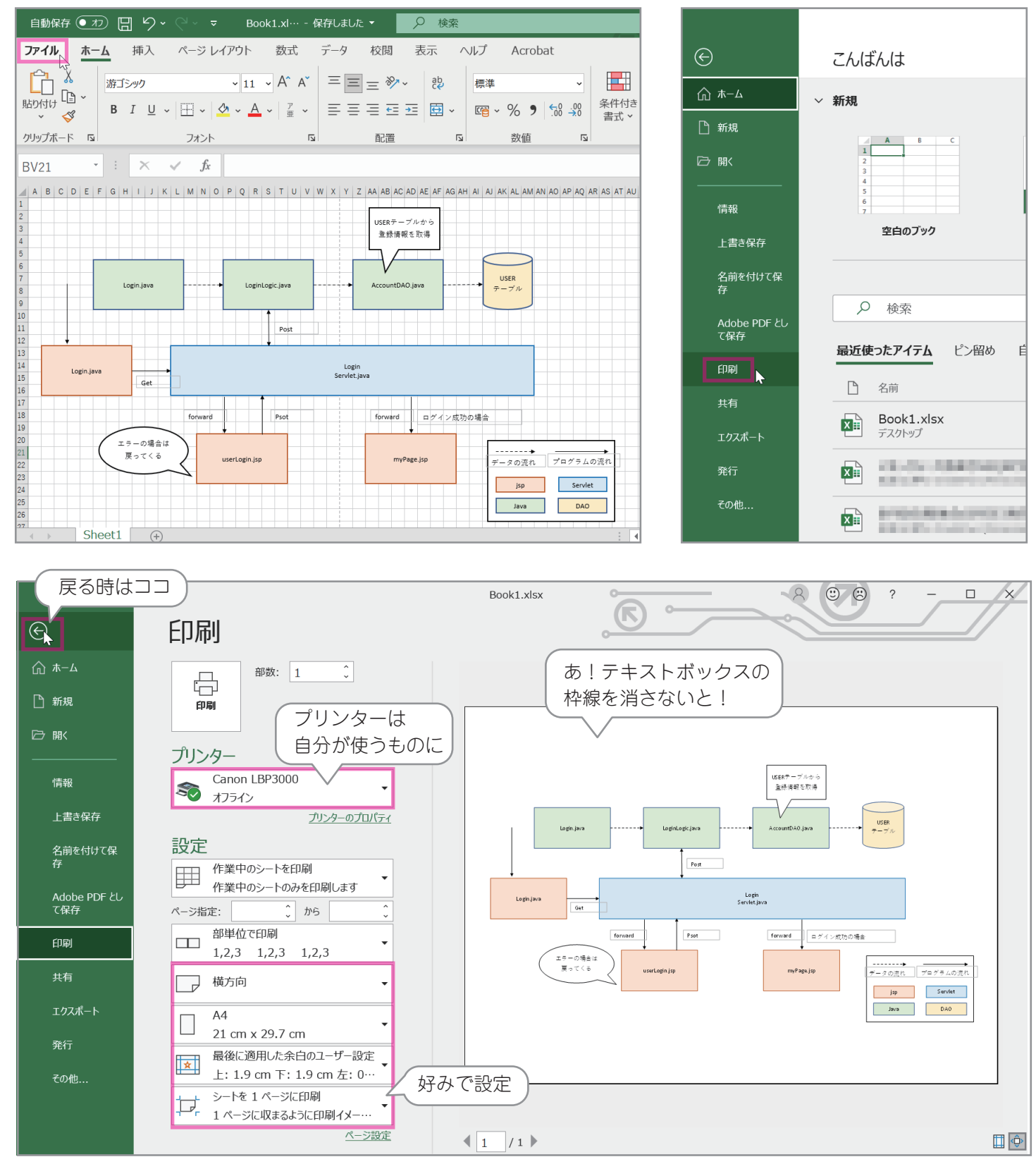

| 自動保存 ● オフ 日 り ~ 〜 マ Book1.xl… ▼                                                                                                    | ♀ 検索                                                                 |                                     |                            |
|----------------------------------------------------------------------------------------------------|----------------------------------------------------------------------|-------------------------------------|----------------------------|
| ファイル ホーム 挿入 ページ レイアウト 数式 データ                                                                                                    | 7 校閲 表示 ヘルプ                                                          | Acrobat 図形の書式                       |                            |
|                                                                                                    | <ul> <li>◇ 図形の塗りつぶし ~</li> <li>☑ 図形の枠線 ~</li> <li>▲ 自動(A)</li> </ul> | A A Š                               | - 是初の1つめで枕絶を               |
| 図形の挿入 図形のスタイル                                                                                                    | テーマの色                                                                | ワードアートのスタイル 🖪 ア                     |                            |
| $\rightarrow$ : $\times \checkmark f_x$                                                                                                    |                                                                      |                                     | なしにしてのりは良かうた<br>という教訓(^^^) |
| A         B         C         D         E         F         G         H         I         J         K         L         M         N         O         P         Q         R         S         T         U         V         W         X           1         .         .         .         .         .         .         .         .         .         .         .         .         .         .         .         .         .         .         .         .         .         .         .         .         .         .         .         .         .         .         .         .         .         .         .         .         .         .         .         .         .         .         .         .         .         .         .         .         .         .         .         .         .         .         .         .         .         .         .         .         .         .         .         .         .         .         .         .         .         .         .         .         .         .         .         .         .         .         .         .         . |                                                                      | AK AL AM AN AO AP AQ AR AS AT AU AV |                            |
| 6                                                                                                    | 標準の色                                                                 |                                     |                            |
| 7 Login.java LoginLogic.javg                                                                                                    | ■■■■■■■■■■■■■■■■■■■■■■■■■■■■■■■■■■■■                                 | USER                                |                            |
|                                                                                                    |                                                                      |                                     |                            |
|                                                                                                    | ─ 枠線なし(N) い                                                          |                                     |                            |
| 15<br>15<br>16<br>Get C C Se                                                                                                    | その他の枠線<br>枠線なし                                                       |                                     |                            |
| 17<br>17<br>18                                                                                                    | ★さ(W) >                                                              | 0                                   |                            |
|                                                                                                    | ☆☆☆ スケッチ( <u>K</u> ) >                                               | -Gr Gr                              |                            |
| 21<br>定ってくる userLogin.jsp                                                                                                    | ······· 実線/点線(S) >                                                   |                                     |                            |
| 23                                                                                                    | ⇒ 矢印(E) >                                                            | jsp Servlet                         |                            |
| 25 26                                                                                                    |                                                                      | Java DAO                            |                            |
| 277 Sheet1 (+)                                                                                                    |                                                                      |                                     |                            |

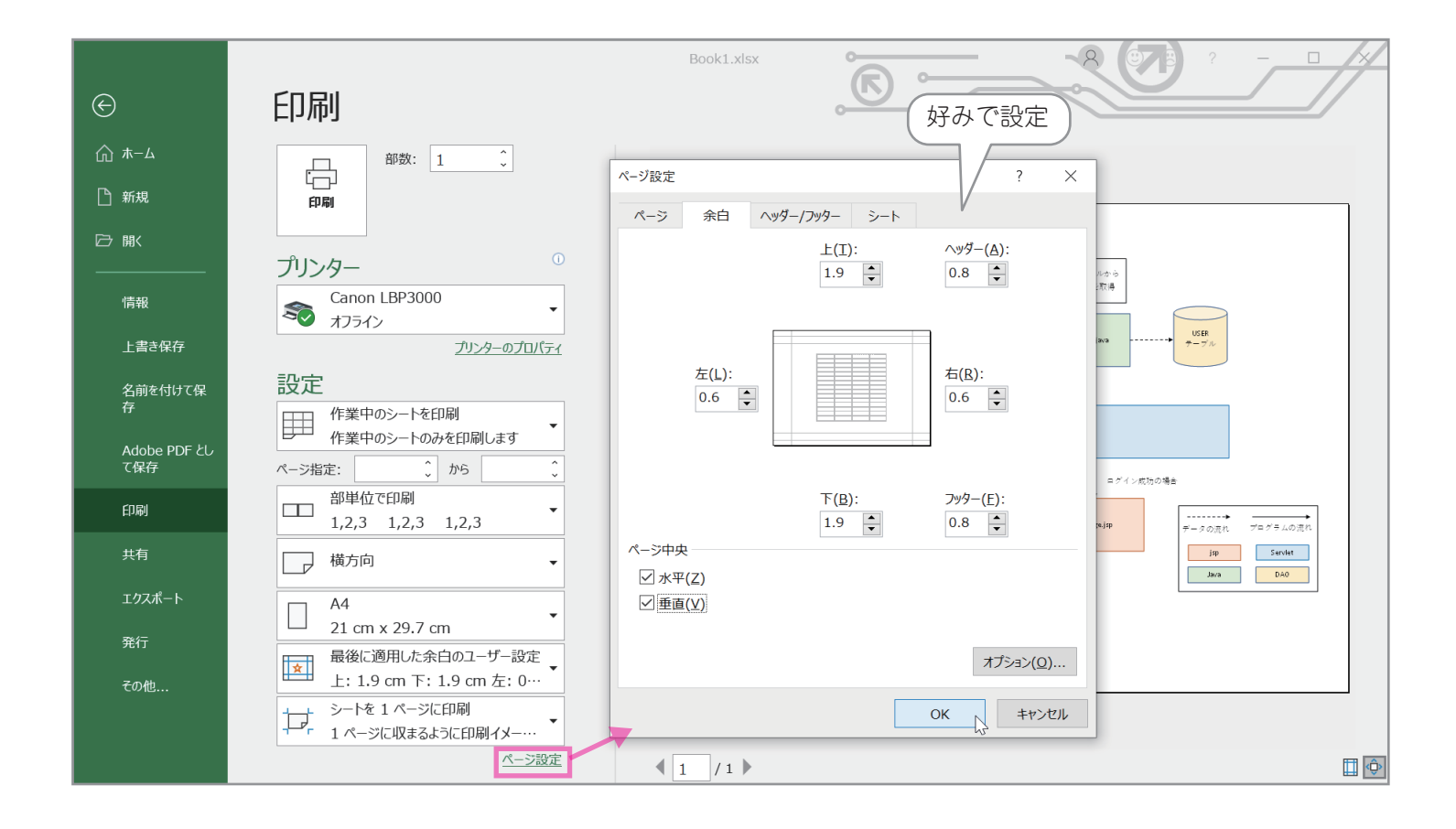